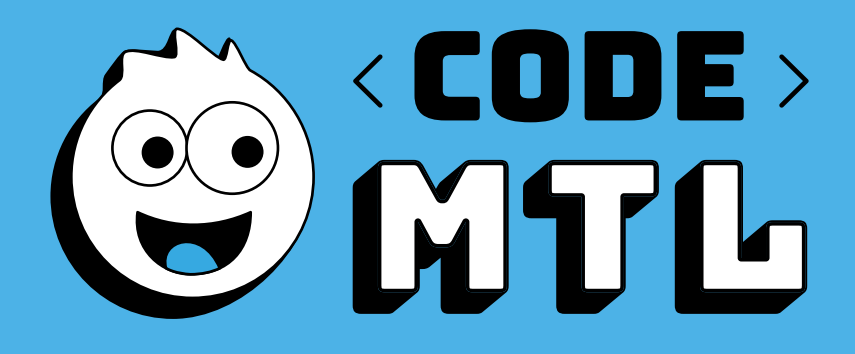

# CAHIER D'ATELIERS 2<sup>E</sup> CYCLE PRIMAIRE

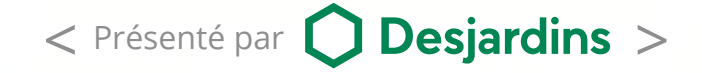

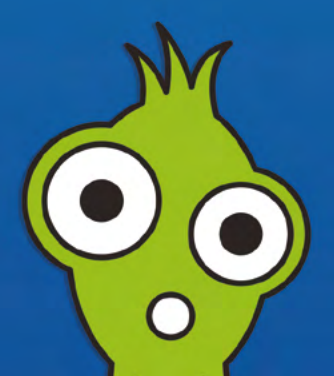

# MOT DE LA FONDATION

FONDATION DE LA COMMISSION SCOLAIRE DE MONTRÉAL

Chers enseignants,

C'est avec enthousiasme et une grande fierté que la Fondation de la Commission scolaire de Montréal vous offre des ateliers de programmation ludique pour la troisième édition du projet Code MTL. Des activités sont offertes aux élèves de l'éducation préscolaire, du premier, deuxième et troisième cycles.

Nous croyons que la programmation numérique est un domaine d'activité incontournable pour notre société. L'intérêt est grand et nous tentons de rejoindre un plus grand nombre d'élèves et d'enseignants. C'est pour sensibiliser les jeunes à l'utilisation pédagogique des technologies de l'information et appuyer les enseignants dans l'intégration de différents outils en classe que la Fondation a lancé Code MTL. Ce projet collaboratif entre la Fondation, les Services pédagogiques et les Services informatiques de la CSDM a d'ailleurs été nommé comme l'un des projets novateurs dans le Plan d'action numérique du Ministère de l'Éducation du Québec.

Les élèves du premier cycle utiliseront le logiciel Scratch junior et ceux de l'éducation préscolaire seront initiés à la programmation à l'aide de l'outil Blue-Bot. Comme l'année dernière, le logiciel Scratch sera l'outil préconisé pour le projet. Ce logiciel, qui compte plus de 25 millions de projets créés par des enfants de partout dans le monde, a été développé par le réputé Massachusetts Institute of Technology (MIT) de Cambridge en collaboration avec l'entreprise Montréalaise Playful Invention Company.

Pour faciliter les apprentissages avec vos élèves, vous serez accompagnés par un instructeur qualifié et la plateforme numérique <u>CodeMTL.org</u> sera votre principale ressource au cours des ateliers. Ce cahier est votre guide, les ateliers sont également disponibles sur <u>CodeMTL.org</u> et les documents d'accompagnement sur le site des TIC à la CSDM.

Ce projet d'apprentissage s'inscrit dans la mission de la Fondation, qui est de promouvoir, d'appuyer et de financer des projets permettant d'offrir aux élèves des apprentissages supplémentaires aux programmes éducatifs que doit dispenser la CSDM. La Fondation intervient dans le financement et l'organisation d'activités optionnelles et hors programmes visant l'épanouissement et l'éveil des élèves à certains enjeux éducatifs, sociaux, culturels, environnementaux et économiques.

Nous sommes assurés d'en faire ensemble un succès si l'on en juge par l'accueil qu'il a reçu et qu'il continue de recevoir de tous les intervenants qui y participent à divers degrés, dont vous, les enseignants.

Bon succès !

Pour l'année scolaire 2019-2020, nous sommes fiers de vous présenter des activités d'apprentissage entièrement conçues par une équipe de pédagogues chevronnés. Nous vous proposons plusieurs nouveaux ateliers pour apprendre à programmer avec Scratch tout en ayant pris soin de bonifier les anciennes activités. Plusieurs acteurs des Services pédagogiques ont mis leur grain de sel afin de vous offrir des ateliers variés et riches en contenu pédagogique.

Nous espérons que vous aurez du plaisir à vivre ces activités avec vos élèves.

# ACTIVITÉS PRÉPARATOIRES

cybersavoir.csdm.qc.ca/programmation/activites-sans-technologie/

Création des activités préparatoires Pascale-D. Chaillez, Services pédagogiques, conseillère pédagogique en TIC, RÉCIT local, CSDM. Suggestions des livres : Bibliothécaires, Élise Ste-Marie, Damien Thornton et Viviane Morin, CSDM.

Création des ateliers 1 à 8 Pascale-D. Chaillez, Services pédagogiques, conseillère pédagogique en TIC, RÉCIT local, CSDM.

Collaboration Hélène Lévesque, Services pédagogiques, conseillère pédagogique en musique, CSDM.

## Mise à jour des activités : 19-20.

Mise à jour des activités : Pascale-D. Chaillez, Services pédagogiques, conseillère pédagogique en TIC, RÉCIT local et Lealitia Lafeuille, Coach agile et animatrice de Code MTL 18-19

# RÉVISION LINGUISTIQUE

Vénus St-Onge, Services pédagogiques, conseillère pédagogique en TIC, RÉCIT local, CSDM.

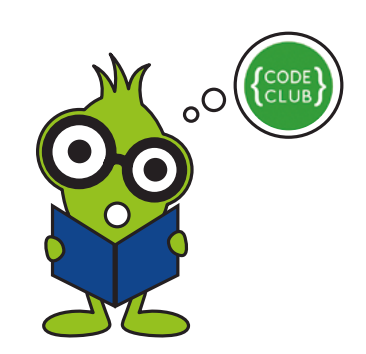

Saviez-vous qu'il existe des Clubs de code dans différentes bibliothèques de la Ville de Montréal? En effet, la Ville de Montréal enrichit l'offre de Code MTL en proposant des clubs de code dans ses bibliothèques afin de permettre à l'ensemble de la communauté de joindre le mouvement. Nous vous invitons à consulter le lien suivant afin d'en apprendre davantage : <u>codemtl.org/code-club</u>

Pourquoi ne pas diffuser la nouvelle à vos élèves?

# 2º CYCLE TABLE DES MATIÈRES

## ANS 1 ET 2

| ACTIVITÉS PRÉPARATOIRES                  | 5  |
|------------------------------------------|----|
| ATELIER 1: ON DÉCOUVRE SCRATCH !         | 6  |
| ATELIER 2: BATTEMENT D'AILES             | 8  |
| ATELIER 3: ON DESSINE!                   | 10 |
| ATELIER 4: L'ORCHESTRE                   | 13 |
| ATELIER 5: VOYAGE DANS L'ESPACE          | 16 |
| ATELIER 6 : CARTE VIRTUELLE OU NOM ANIMÉ | 19 |
| AN 1                                     |    |
| ATELIERS 7 ET 8: CRÉATION D'UNE CHARADE  | 21 |
| AN 2                                     |    |
| ATELIERS 7 ET 8: ANIMATION               | 24 |
| PAGE DE NOTES                            | 20 |
|                                          | LJ |
| CERTIFICAT DE RÉUSSITE                   | 30 |
| AUTOCOLLANTS                             | 31 |

Les annexes de tous les ateliers se trouvent sur le site <u>cybersavoir.csdm.qc.ca/programmation/</u>.

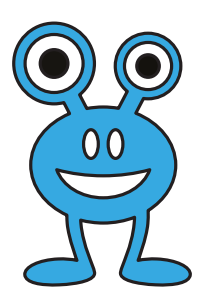

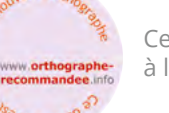

Ce document est conforme à la nouvelle Orthographe

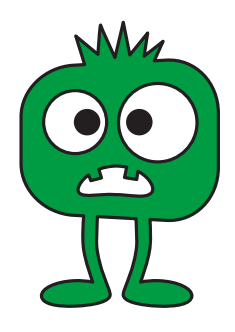

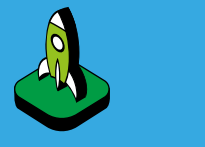

# INTENTION PÉDAGOGIQUE

Préparer les élèves à comprendre les séquences de programmation.

# ACTIVITÉS PRÉPARATOIRES

Afin d'aider les élèves à mieux comprendre les concepts de la programmation, nous vous conseillons de bien les préparer avant le début des ateliers.

**Vous pouvez sélectionner les activités de votre choix. Les TIC à la CSDM, section programmation :** cybersavoir.csdm.qc.ca/programmation/activites-sans-technologie

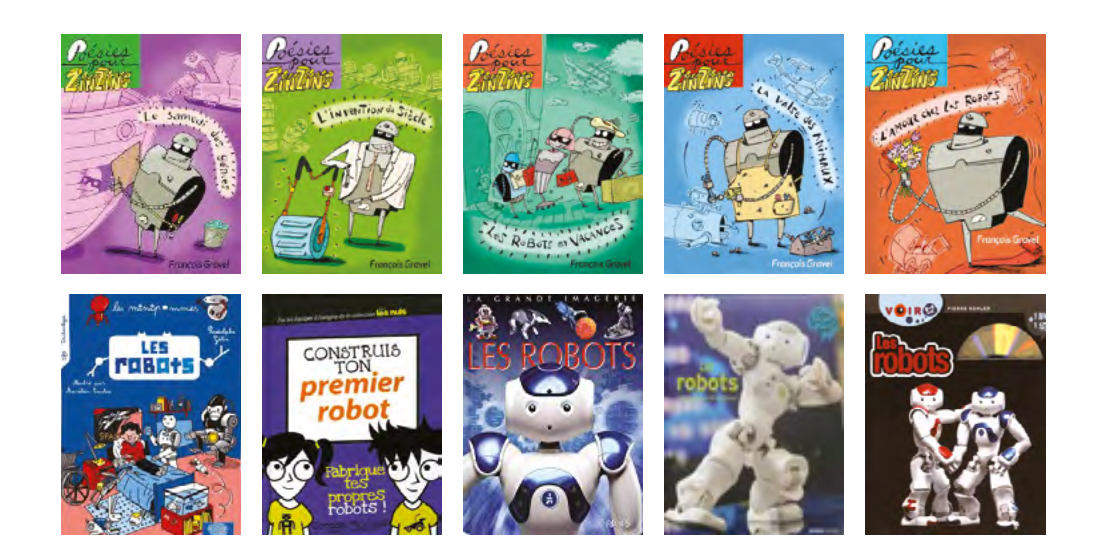

Source : Convention d'abonné au Service québécois de traitement documentaire (SQTD)

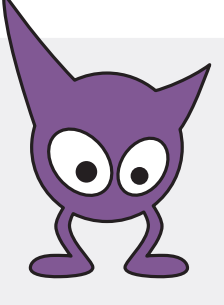

# Atelier 1 ON DÉCOUVRE SCRATCH !

Niveau scolaire **2<sup>E</sup> CYCLE** 

Durée prévue 60 MINUTES

# A FAIRE AVANT L'ATELIER

✓ Il est obligatoire que tous les comptes Scratch sont prêts avant l'arrivée de l'animateur. Si les comptes ne sont pas faits, les élèves ne pourront pas sauvegarder leurs projets.

Procédure pour la création des comptes pour une classe : <u>https://</u> <u>csdma-my.sharepoint.com/:p:/g/</u> <u>personal/chaillezp\_csdm\_qc\_ca/</u> <u>EXvbBChLLBpJvNmSf6cneUoBd4r7</u> <u>SVMdgfu6NWXCqDj8TQ</u>

✓ Faire quelques activités préparatoires afin de préparer les élèves aux préalables nécessaires : <u>http://cybersavoir.csdm.qc.ca/</u> <u>programmation/activites-sans-</u> technologie/

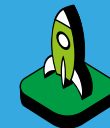

# INTENTIONS Pédagogiques

S'approprier l'environnement du logiciel Scratch.

Découvrir les concepts de base de la séquence et de la répétition.

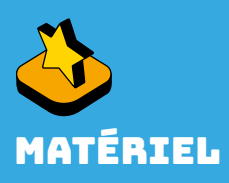

- Au moins un ordinateur pour deux élèves
- Accès au réseau sans fil ou au réseau filaire
- ✓ Compte Scratch Web configuré par l'enseignant
- Projecteur ou un TNI

Studio Scratch 2<sup>e</sup> cycle : scratch.mit.edu/studios/5222590/

# MISE EN SITUATION

#### 🚺 5 minutes

**Objectif**: Comprendre l'importance des consignes claires et précises.

**Jeu du robot :** L'animateur ou un élève est le robot et les autres sont les programmeurs. L'animateur anime le groupe pour donner les consignes à exécuter.

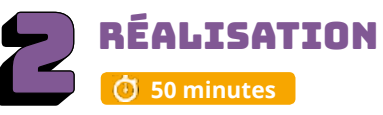

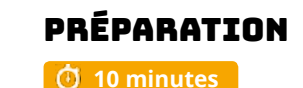

Objectif: Découvrir et expliquer l'environnement de Scratch.

- ✓ Laisser les jeunes découvrir l'environnement de Scratch.
- ✓ Partager les découvertes en grand groupe. Quelques élèves partagent sa découverte.
- Présenter l'interface de l'environnement Scratch : <u>recit.org/csdm/4g</u>.
- ✓Changer la langue si nécessaire.
- ✓ Découvrir les zones de l'application : la scène (où l'action se déroule), les lutins/sprites (personnages ou objets), les arrière-plans, les blocs de programmation, la zone de scripts (où on écrit le pro-gramme), les menus et le titre de notre projet (très important pour retrouver les projets des élèves, indiquez le titre de l'activité et les initiales de l'élève).

# ACTIVITÉ1 A ET B

🗿 20 minutes

Blocs à découvrir :

Activité 1 A - Objectif : Déplacer le lutin Scratch avec la tête en haut de gauche à droite et de rebondir si les bords sont atteints. Modéliser avec les élèves au TNI. Les élèves participent en grand groupe pour comprendre le fonctionnement.

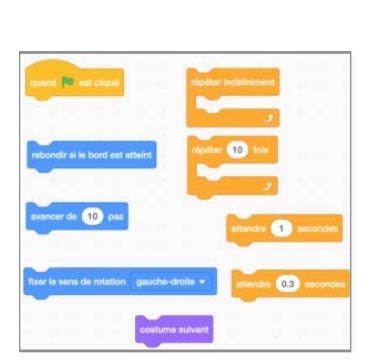

💌 est clic

er de 10

10

10

10 pa

1

ens de rotation gauche-droite

codemtl.org/atelier/1-2/

✓On donne un titre « Pratique » et on met les initiales de notre nom.

- ✓Le début du Programme avec le drapeau vert [ Quand drapeau vert est cliqué ].
- ✓Les déplacements [ Avancer de 10 ]. On modifie le nombre pour découvrir la grosseur du pas.

✓ Avancer de plusieurs pas, répétition. On découvre la répétition du bloc Avancer de plusieurs pas, répétition. [Avancer de 10] et l'utilité du bloc [Répéter 10 fois »]. On joue avec le nombre.

#### ✓ Le temps [ Attendre 1 seconde ].

On découvre l'importance du temps pour augmenter ou diminuer la vitesse du lutin.

- Boucle [ Répéter indéfiniment ] et Rebondir [ Rebondir si le bord est atteint ]. On constate que le lutin est pris dans le mur, alors on découvre le bloc [ Rebondir si le bord est atteint ].
- ✓ Tête à l'envers. On constate que le lutin Scratch devient une « chauve-souris », car il a la tête en bas lors de son rebondissement. On découvre le sens de déplacement que le lutin peut effectuer.

On peut aussi utiliser :

Scène ✓ Découvrir les arrière-plans. Il y a plusieurs possibilités. ✓ Découvrir les changements de costume avec « Costume suivant ». costume suivan On sauvegarde régulièrement : « Fichier» et «Enregistrer maintenant».

Activité 1 B - Objectif : Déboguer le programme suivant afin que le lutin Scratch se déplace pas trop rapidement, de gauche à droite, avec la tête en haut, qu'il change de costumes et qu'il rebondisse si les bords sont atteints.

✓ Corrige le script suivant :

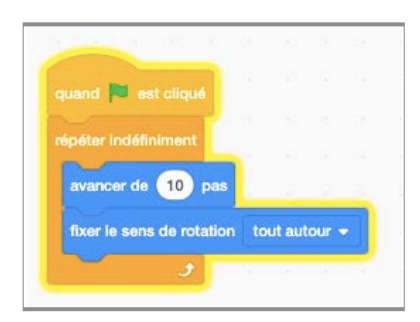

Exemple :

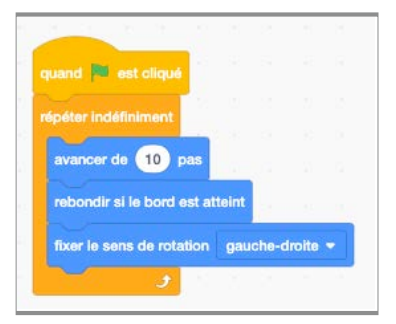

## ACTIVITÉ 2 🕑 20 minutes

Défi proposé : scratch.mit.edu/projects/235952070/

**Objectif :** Réinvestir les différents blocs du programme de l'activité 1.

✓ On donne un nom à son projet « La plage » et on ajoute les initiales de son nom.

La plage PDC

- On choisit un arrière-plan et un lutin.
- ✓ On se promène sur la plage.
- ✓ Le lutin se déplace de gauche à droite indéfiniment.
- ✓ Le lutin n'a pas la tête à l'envers lors de ses déplacements.
- ✓ Le lutin se déplace lentement.
- ✓ Le lutin change de costume
- On sauvegarde « Fichier » et « Sauvegarder maintenant ».

### **POUR ALLER PLUS LOIN :**

- ✓ Ajouter un 2è lutin.
- Changer l'angle de la direction.

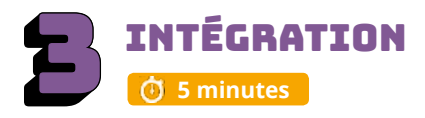

Les élèves échangent sur les découvertes réalisées, les difficultés rencontrées, les stratégies utilisées, les fiertés et le sentiment de réussite. Cette phase est importante pour faire un retour sur l'activité.

- Pouvez-vous partager une chose que vous avez apprise?
- Est-ce que vous avez rencontré des difficultés?
- Quelles stratégies avez-vous utilisées pour régler ces problèmes?
- Qu'est-ce qui a bien fonctionné dans votre travail d'équipe?
- Comment pourriez-vous améliorer votre travail d'équipe?
- Pourquoi êtes-vous fiers de votre réalisation? Quelles sont vos réussites?
- Quels sont les prochains défis que vous aimeriez réaliser?

Si les élèves n'ont pas le temps de finaliser le projet, il est important de le terminer avant la séance suivante. Les prérequis sont importants pour poursuivre.

### ENCOURAGEZ VOS ÉLÈVES À PRATIOUER !

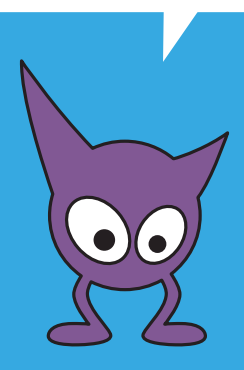

# **CONSEILS DE GESTION DE CLASSE**

✓ Bien modéliser les activités au TNI, faire déplacer les blocs par les ont compris, faire répéter les consignes avant que les élèves débutent les défis.

✓ Chaque fois qu'une tâche est terminée, l'animateur exige des élèves qu'ils descendent l'écran de 45 degrés (écran non visible = meilleure concentration).

✓ Si vous avez le temps à la fin de l'atelier, présenter quelques travaux des élèves.

✓ Mettre un chronomètre et après 5 ou 10 minutes, faire alterner l'élève actif sur l'ordinateur. Cela assurera que tous les élèves programment une petite section de l'atelier.

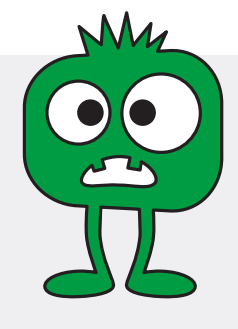

Atelier 2

# **BATTEMENT D'AILES**

Niveau scolaire **2<sup>e</sup> CYCLE**  Durée prévue **60 MINUTES** 

# A FAIRE AVANT L'ATELIER

Voir les coodonnées avec les élèves. Exemples d'activités :

✓ Bataille Navale

 ✓ ÉduMédia (abonnement institutionnel de la CSDM)

- Activité 1 : Repérage dans le plan

Situer un objet dans un plan ou un lieu sur une carte <u>https://junior.edumedia-</u> <u>sciences.com/fr/media/828-</u> <u>reperage-dans-le-plan</u>

- Activité 2 : Repérage cartésien 4 quadrants https://junior.edumediasciences.com/fr/media/832repere-cartesien-4-quadrants Déplacer les points dans le plan et trouver les coordonnées

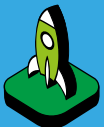

# INTENTIONS PÉDAGOGIQUES

Enrichir les concepts de base de la séquence et de la répétition.

Découvrir le déplacement de haut en bas.

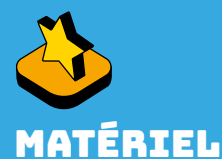

- Au moins un ordinateur pour deux élèves
- Accès au réseau sans fil ou au réseau filaire
- ✓ Compte Scratch Web configuré par l'enseignant
- Projecteur ou un TNI

Studio Scratch 2<sup>e</sup> cycle : <u>scratch.mit.edu/studios/5222590/</u>

# MISE EN SITUATION

# 🕐 10 minutes

Découvrir les coordonnées : Activités avec ÉduMédia.

En grand groupe, déplacez l'objet et demandez aux élèves de trouver les coordonnées. Répétez plusieurs fois l'activité afin de s'assurer de la compréhension des jeunes.

codemtl.org/atelier/2-2/

✓ On joue avec les coordonnées.

#### Cette ressource est disponible dans le Portail de la CSDM. Il faut être un employé de la CSDM pour avoir accès aux deux ressources mentionnées :

On joue à trouver les coordonnées de la pomme : recit.org/csdm/4c.

On découvre le plan cartésien : recit.org/csdm/4d.

| P RÉALISATION                                                                          | ACTIVITÉ 1                     | Blocs à découvrir :                   |
|----------------------------------------------------------------------------------------|--------------------------------|---------------------------------------|
| 🚺 付 40 minutes                                                                         | 🙆 20 minutes                   |                                       |
| Objectifs :                                                                            |                                | quand est clique répéter 10 fois      |
| ✓ Découvrir comment déplacer le luti                                                   | n Scratch de haut en bas.      |                                       |
| <ul> <li>Réviser certains blocs de programm</li> </ul>                                 | nation.                        | aller à x: 0 y: 0 attendre 1 secondes |
| Cette activité se fait en grand groupe                                                 | e devant le TNI.               | glisser en 1 secondes à x: 0 y: 0     |
| ✓ On donne un titre « Pratique 2 » et »                                                | on met les initiales de notre  | nom.                                  |
| ✓ On garde le lutin Scratch le chat pou                                                | ur se pratiquer.               |                                       |
| <ul> <li>On sélectionne le drapeau vert [ Qu<br/>pour débuter le Programme.</li> </ul> | and drapeau vert est cliqué    | ] quand 🏁 est cliqué                  |
| <b>Objectif</b> : On découvre comment dépl<br>avec les coordonnées « x » et « y ».     | lacer un lutin                 |                                       |
| Au TNI, on modélise les deux exer                                                      | mples.                         | secondes à x: 0 y: 0                  |
| ✔ Mettre le fond d'écran.                                                              |                                | Space City 1                          |
| ✓ On découvre que le lutin peut se dépl                                                | acer vers le haut, vers le bas | ou à tout autre endroit sur la scène. |
| ✓ Découvrir : Aller à x et y (https://scr                                              | atch.mit.edu/projects/3196668  | 868/)                                 |
| <ul> <li>Faire 5 déplacements avec les élé<br/>mettre le bloc.</li> </ul>              | èves. Il est essentiel de dé   | éplacer le lutin et après de          |
| ✓ Mettre du temps entre chaque déplac                                                  | ement, car cela se déroule tro | op vite pour l'oeil humain.           |
| attendre 1 secondes                                                                    |                                |                                       |

Le lutin peut aussi se déplacer en glissant

Découvrir Glisser en 1 seconde à x et y (https://scratch.mit.edu/projects/319665546/)

✓ Faire 5 déplacements avec les élèves.
 Il est essentiel de déplacer le lutin et après de mettre le bloc.

Discussion

# Révision

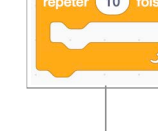

✓ On discute des différences entre les deux blocs. ✓ Révision de la boucle. On discute avec les élèves.

# ACTIVITÉ 2

#### 🛈 20 minutes

Défi proposé : scratch.mit.edu/projects/235953019/

#### **Objectif :** Réinvestir les différents blocs du programme de l'activité 1.

- ✓ Donner un nom à son projet « Battement d'ailes » et placer les initiales de son nom.
- ✓ Sélectionner un lutin d'oiseau et un arrière-plan de ciel.
- ✓ Déplacer l'oiseau avec au moins cing coordonnées différentes en variant la hauteur
- ✓ S'assurer que l'oiseau garde sa tête en haut.
- Sauvegarder régulièrement.

# ACTIVITÉ 3

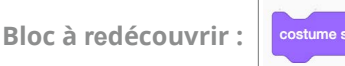

#### Défi proposé : scratch.mit.edu/projects/235953019/

Dans Scratch le changement de costume est intéressant, car il anime le déplacement. L'explication se donne au TNI et après, les élèves pourront le faire à l'écran.

✓ Voir les costumes disponibles.

Deux costumes sont disponibles. Les deux costumes se dirigent vers la droite.

Après chaque coordonnée, insérez le bloc « Costume suivant ».

Cela fera un mouvement saccadé. Si vous désirez faire un mouvement plus fluide, nous vous recommandons de créer une deuxième séquence de scripts. Placez le bloc « Costume suivant » dans une boucle. Mettre un peu de temps entre chaque changement de costume

✓ Il ne faut pas oublier de mettre le bloc « Stop Tout » au premier script afin d'arrêter tous les scripts.

✓ Lorsque la démonstration est terminée, les élèves sont invités à bonifier leur animation « Battement d'ailes ».

Bonification : On peut diminuer ou augmenter les pixels afin de créer l'illusion que l'oiseau est plus proche ou plus loin.

## POUR ALLER PLUS LOIN

#### Plus simple :

Le faire avec d'autres lutins pour découvrir les costumes des différents lutins.

Changer la couleur du lutin

Mettre deux lutins dans l'animation

#### Plus complexe :

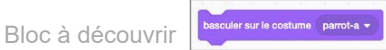

Dans l'activité précédente, les élèves ont vu le costume suivant. Le programme décide du changement de costume. Pour rendre le tout plus réaliste, il est intéressant de découvrir « Basculer sur le costume X». L'explication se donne au TNI et après, les élèves pourront le faire à l'écran.

✓ Voir les costumes disponibles : il y en a deux, qui se dirigent vers la droite. ✓ Ajouter deux autres costumes afin d'avoir des battements des ailes vers la gauche :

- ✓ Dupliquer l'image 1. -
- ✓ Faire une rotation de 180 degrés.

✓ Faire la même procédure pour la deuxième image. Maintenant l'oiseau a quatre images : deux vers la droite et deux vers la gauche.

✓ Après chaque coordonnée, insérez le bloc « Basculer sur le costume X » -

Sélectionnez le bon costume dans les options du bloc : « « Basculer sur le costume X » afin qu'il respecte le sens du déplacement et le battement des ailes.

✓ Lorsque la démonstration est terminée, les élèves sont invités à bonifier leur animation « Battement d'ailes ».

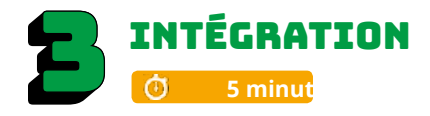

Voir Intégration de l'atelier 2 (identique).

Si les élèves n'ont pas le temps de finaliser le projet, il est important de le terminer avant la séance suivante. Les prérequis sont importants pour poursuivre.

### ENCOURAGEZ **VOS ÉLÈVES** À PRATIOUER !

34

34

3

0.3

-12 -11 -14

-72 y: -12

-41 y: -119 47 y -14

Costumes

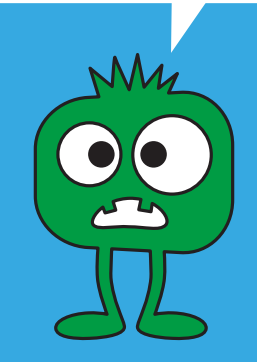

# **CONSEILS DE GESTION DE CLASSE**

 Bien modéliser les activités au TNI, faire déplacer les blocs par les élèves, s'assurer que tous les élèves ont compris, faire répéter les consignes avant que les élèves débutent les défis.

✓ Chaque fois qu'une tâche est terminée, l'animateur exige des élèves qu'ils descendent l'écran de 45 degrès (écran non visible = meilleure concentration).

✓ Si vous avez le temps à la fin de l'atelier, présenter quelques travaux des élèves.

 Mettre un chronomètre et après 5 ou 10 minutes, faire alterner l'élève actif sur l'ordinateur.. Cela assurera que tous les élèves programment une petite section de l'atelier.

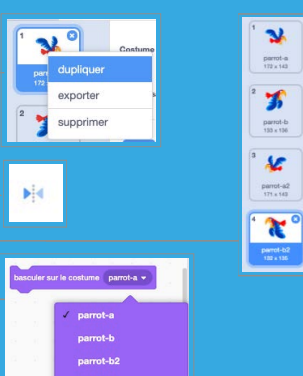

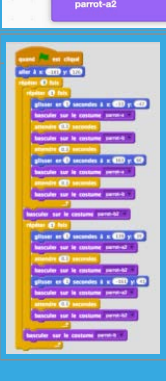

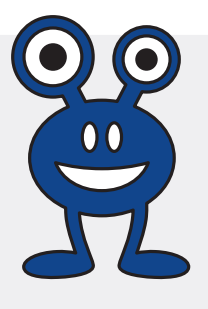

Atelier 3 **ON DESSINE!** 

Niveau scolaire

**2<sup>E</sup> CYCLE** 

Durée prévue **60 MINUTES** 

## A FAIRE AVANT L'ATELIER

✓ Voir les degrés et les diviseurs des nombres

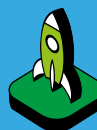

# INTENTIONS PÉDAGOGIOUES

S'approprier les blocs <u>de dessin en Scratch.</u>

Enrichir les concepts de base de la séquence et de la répétition.

Dessiner des formes géométriques de différentes couleurs à l'aide du stylo de Scratch.

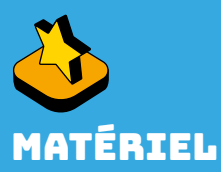

- ✓ Au moins un ordinateur pour deux élèves
- Accès au réseau sans fil ou au réseau filaire
- Compte Scratch Web configuré par l'enseignant
- Projecteur ou un TNI

Studio Scratch 2<sup>e</sup> cycle : scratch.mit.edu/studios/5222590/

# MISE EN SITUATION 🕑 5 minutes

**Objectif**: Se rappeler les caractéristiques d'un carré et d'un cercle.

- ✓ Un élève dessine un carré au tableau. Il décrit comment il dessine le carré. Il encercle les angles de 90 degrés. Il compte le nombre de côtés.
- ✓ Il efface le carré.
- ✓ L'enseignant pose la question suivante : comment faire pour redessiner le carré en partant toujours de la même position? Refaire le carré en expliquant l'importance de bien se positionner.
- ✓ Un élève dessine un cercle au tableau. Il décrit les 360 degrés du cercle.

Nous vous suggérons de laisser les deux figures géométriques au tableau. Si les enfants ont un lexique mathématique, ils peuvent l'utiliser.

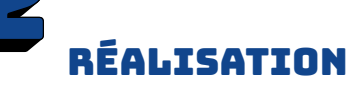

付 50 minutes

Au TNI. l'animateur modélise.

accès aux extensions de Scratch.

## ACTIVITÉ 1

#### Blocs à découvrir :

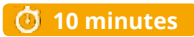

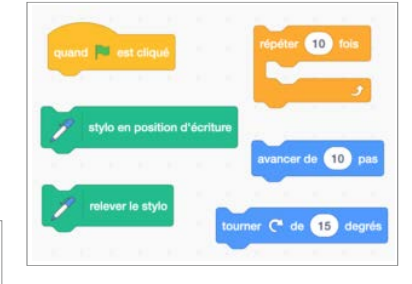

Exemple :

💌 est cliqu

de 10

10

✓ Sélectionnez « Stylo ». Les blocs vont s'ajouter automatiquement à votre page de Scratch.

✓ Pour avoir les blocs du stylo, cliquez sur l'icône qui donne

**Objectif**: Dessiner un cercle scratch.mit.edu/projects/235500307/ et découvrir les blocs de programmation du stylo.

✓ On donne un titre « Cercle » et on met les initiales de notre nom.

✓ La classe découvre comment utiliser les blocs de mouvement pour dessiner un cercle.

✓ Les élèves expérimentent pour déterminer combien de répétitions sont nécessaires afin de compléter un cercle en utilisant le bloc [ avancer de 10 ] et le bloc [ tourner de 15 degrés ].

✓ Les élèves discutent des stratégies utilisées afin de trouver leur réponse.

✓ On sauvegarde régulièrement : « Fichier » et « Enregistrer maintenant ».

✓ Les élèves à leur place trouvent la problématique de ce script afin de dessiner un cercle. L'animateur place le script au TNI.

Retour en grand groupe.

# ACTIVITÉ 2

**Objectif :** Créer une séquence de réinitialisation (oups!).

Blocs à utiliser :

#### 🗿 15 minutes

- ✓ On s'interroge sur la manière d'effacer. \_
- On s'interroge sur la manière de replacer le lutin à la même place.
   On discute des coordonnées.

Les élèves créent une séquence d'initialisation qui fonctionnera pour positionner le crayon toujours à la même place de départ et également pour effacer les dessins.

- ✓ L'animateur place les quatre blocs suivants dans la zone de script.
- ✓ Les élèves expérimentent et trouvent les bonnes séquences.

#### Exemple :

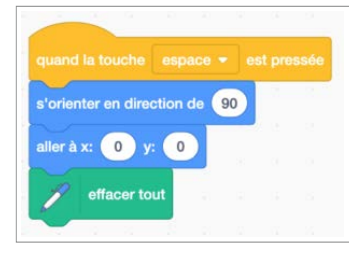

✓ On sauvegarde régulièrement : « Fichier » et « Enregistrer maintenant ».

## ON BONIFIE LES ACTIVITÉS 1 ET 2 :

On trace des cercles : Des petits et des grands

- ✔ On cherche les autres possibilités de tracer un cercle. Le nombre de la répétition et des angles vont varier.
- ✓ On expérimente la grosseur des cercles (petits ou grands).
- ✓ Diminuer ou augmenter le nombre [ avancer de 10 ].
- ✓ On fait un retour au TNI pour partager les différentes possibilités.
- On sauvegarde régulièrement « Fichier » et « Sauvegarder maintenant ».

#### Les variantes du stylo

- ✓On modifie la taille du stylo [ mettre la taille du stylo à 1, 2, 3... ].-
- ✔ On modifie la couleur [ Ajouter 10, 20, 30... à la couleur du stylo ] ou sélectionner la couleur. -
- ✔ On sauvegarde régulièrement : « Fichier» et « Enregistrer maintenant ».
- ✓ On laisse les jeunes trouver les possibilités. On fait un retour au TNI.

# ΑCTIVITÉ 3

#### 🗿 5 minutes

- Objectif : Dessiner un carré (scratch.mit.edu/projects/235500230/).
- ✔ On donne un titre « Carré » et on met les initiales de notre nom.

✓ Les élèves construisent un carré. Les élèves expérimentent et trouvent les bonnes séquences.

✓ On sauvegarde : « Fichier» et « Enregistrer maintenant ».

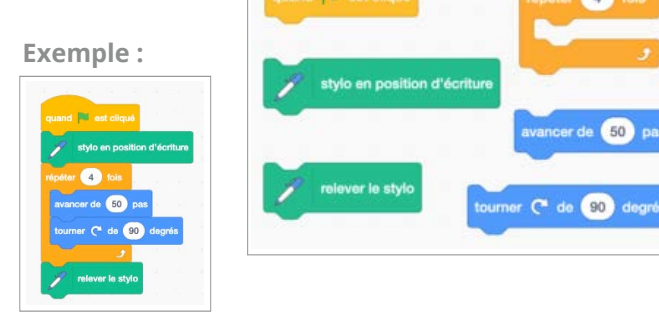

Rd.

#### On trace des carrés : Des petits et des grands

- ✓ On expérimente la grosseur des carrés (petits ou grands). Diminuer ou augmenter le nombre [ avancer de 10 ].
- ✓ On fait un retour au TNI pour partager les différentes possibilités.

#### Les variantes du stylo.

- ✓ On modifie la taille du stylo [ mettre la taille du stylo à 1, 2, 3... ].
- ✔ On modifie la couleur [ Ajouter 10, 20, 30... à la couleur du stylo ] ou sélectionner la couleur.
- ✔ On sauvegarde régulièrement: « Fichier» et « Enregistrer maintenant ».
- ✓ On laisse les jeunes trouver les possibilités. On fait un retour au TNI.

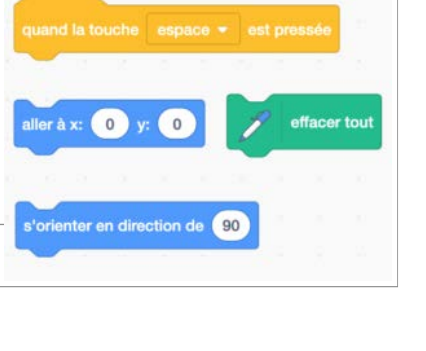

13

10 à la couleur 🕶 d

re la couleur du stylo à

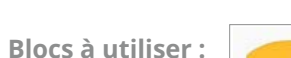

mettre la taille du stylo à

aller à x: 0 y: 0

# ACTIVITÉ 4

**Objectif**: Dessiner un rectangle (https://scratch.mit.edu/projects/319680248/) L'animateur ne fait pas d'exemple, il laisse les jeunes trouver les possibilités.

付 10 minutes Blocs à utiliser :

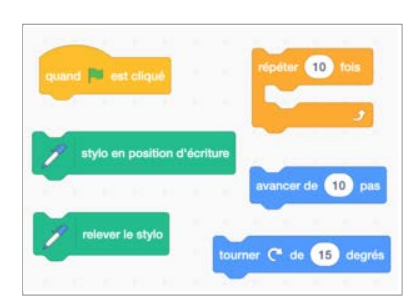

✓ On donne un titre « Rectangle» et on met les initiales de notre nom. ✓ Les élèves construisent un rectangle. Les élèves expérimentent et trouvent les bonnes séguences.

✓ On sauvegarde « Fichier» et «Enregistrer maintenant ».

#### On trace des rectangles : Des petits et des grands

✓ On expérimente la grosseur des rectangles (petits ou grands). Diminuer ou augmenter le nombre [ avancer de 10 ].

✓ On fait un retour au TNI pour partager les différentes possibilités.

#### Les variantes du stylo.

✓ On modifie la taille du stylo [ mettre la taille du stylo à 1, 2, 3... ].

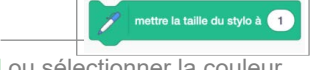

**Exemple:** 

90 30

✓ On modifie la couleur [ Ajouter 10, 20, 30... à la couleur du stylo ] ou sélectionner la couleur

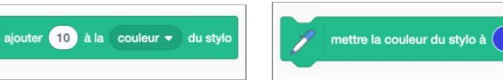

✓ On sauvegarde régulièrement: « Fichier» et « Enregistrer maintenant ».

✓ On laisse les jeunes trouver les possibilités. Pour terminer, on dessine les trois formes avec les trois lutins en même temps. On fait un retour au TNI.

POUR ALLER PLUS LOIN Objectif : Insérer le carré dans la séquence du cercle pour créer un spirographe à l'aide des apprentissages réalisés (scratch.mit.edu/ projects/235500767/)

**Blocs** à utiliser :

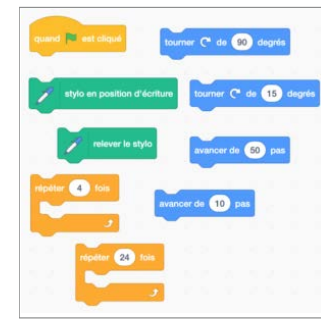

✓ On donne un titre « spirographe » et on met les initiales de notre nom.

✓ Pour aider les jeunes, on place les blocs au TNI. Les élèves construisent un spirographe. Ils expérimentent et trouvent les bonnes séguences. On laisse un 5 minutes pour qu'ils cherchent les possibilités.

✓ Si quelques élèves trouvent, faire un retour en grand groupe pour partager les réponses trouvées. ✓ Donner du temps pour que les élèves puissent l'expérimenter.

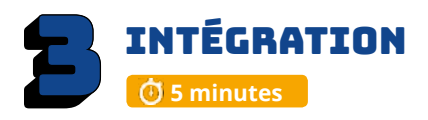

Les élèves échangent sur les découvertes réalisées, les difficultés rencontrées, les stratégies utilisées, les fiertés et le sentiment de réussite. Cette phase est importante

- pour faire un retour sur l'activité. Pouvez-vous partager une chose que vous avez apprise?
- Est-ce que vous avez rencontré des difficultés?
- · Quelles stratégies avez-vous utilisées pour régler ces problèmes?
- Qu'est-ce qui a bien fonctionné dans votre travail d'équipe?
- Comment pourriez-vous améliorer votre travail d'équipe?
- Pourquoi êtes-vous fiers de votre réalisation? Quelles sont vos réussites?
- Quels sont les prochains défis que vous aimeriez réaliser ?

Si les enfants n'ont pas le temps de finaliser le projet, il est important de le terminer 12 avant la séance suivante. Les prérequis sont importants pour poursuivre.

### ENCOURAGEZ **VOS ÉLÈVES** À PRATIOUER !

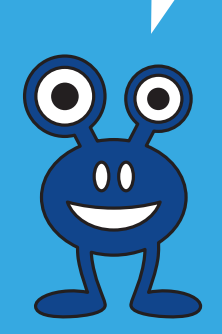

# **CONSEILS DE GESTION DE CLASSE**

 Bien modéliser les activités au TNI, faire déplacer les blocs par les élèves, s'assurer que tous les élèves ont compris, faire répéter les consignes avant que les élèves débutent les défis.

✓ Chaque fois qu'une tâche est terminée, l'animateur exige des élèves qu'ils descendent l'écran de 45 degrės (écran non visible = meilleure concentration).

✓ Si vous avez le temps à la fin de l'atelier, présenter quelques travaux des élèves.

✓ Mettre un chronomètre et après 5 ou 10 minutes, faire alterner l'élève actif sur l'ordinateur.. Cela assurera que tous les élèves programment une petite section de l'atelier.

#### Exemple:

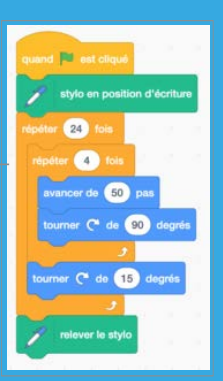

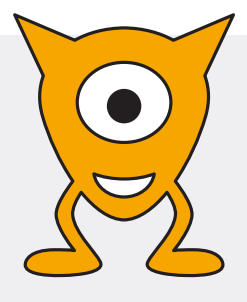

Atelier 4 L'ORCHESTRE

Niveau scolaire

2<sup>E</sup> CYCLE

Durée prévue **60 MINUTES** 

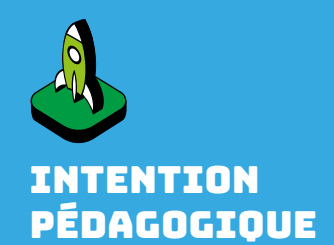

S'approprier les blocs de sons dans l'environnement de Scratch.

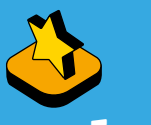

# MATÉRIEL

- Au moins un ordinateur pour deux élèves
- Áccès au réseau sans fil ou au réseau filaire
- Compte Scratch Web configuré par l'enseignant
- Projecteur ou un TNI
   Apporter des écouteurs
- en classe (diminution du bruit)
- Document pour les élèves

Studio Scratch 2<sup>e</sup> cycle : scratch.mit.edu/studios/5222590/

# MISE EN SITUATION

**Objectif:** Énumérer les différents instruments de musique.

- ✓ Demander aux élèves s'ils jouent de la musique et de quel instrument.
- ✓ Énumérer les instruments que les élèves connaissent.
- ✓ Catégoriser les instruments nommés : à vent, à corde et à percussion.

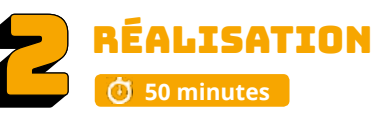

# ACTIVITÉ 1

#### 🛈 20 minutes

**Objectif :** Démarrer un programme en cliquant sur le lutin, découvrir l'onglet « Sons », intégrer des sons à Scratch et découvrir l'extension Musique.

Blocs à découvrir :

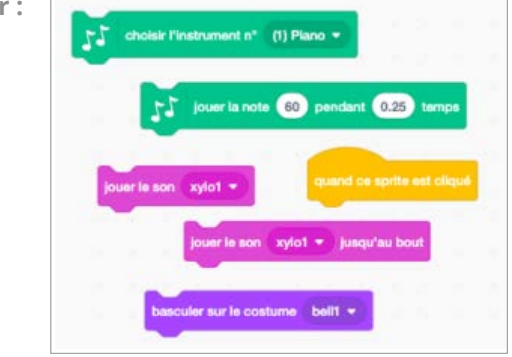

- ✓ L'animateur modélise devant le groupe au TNI. Il y a plusieurs notions à montrer.
- ✓ On donne un titre « Pratique 4 » et on met les initiales de notre nom.
- ✓ On garde le lutin Scratch, le chat, pour se pratiquer.
- ✓ On sélectionne « Quand lutin est cliqué » pour débuter le Programme.
- ✓ On découvre l'onglet « Sons ». On fait jouer le son « miaou».

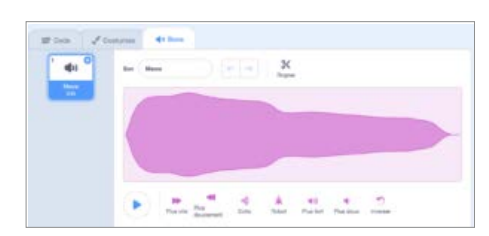

- ✓Sélectionner un autre son à partir de la banque de sons proposés.
- ✓ Supprimer le son « Miaou » en cliquant sur le X.
- ✓ Intégrer le son sélectionné au programme.

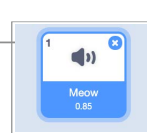

Jouer des instruments et du tambou

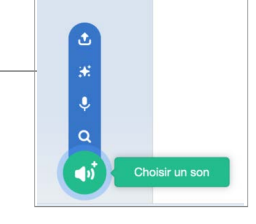

| Sec. 1      | C           | 000         | 900         | -           | 000         | 3           |
|-------------|-------------|-------------|-------------|-------------|-------------|-------------|
| <b>4</b> )) | <b>4</b> 3) | <b>()</b> ) | <b>(</b> )) | <b>()</b> ) | <b>4</b> 3) | •)          |
| <b>(1)</b>  | <b>(</b> 1) | <b>()</b>   | <b>(</b> 1) | <b>(</b> )  | <b>4</b> 1) | <b>(</b> 1) |
| <b>(</b> )  | <b>(</b> 1) | <b>(</b> 1) | <b>(</b> )  | <b>4</b> 3) | <b>4</b> 3) | <b>()</b>   |

Découvrir la différence entre « Jouer le son » et « Jouer le son jusqu'au bout ».

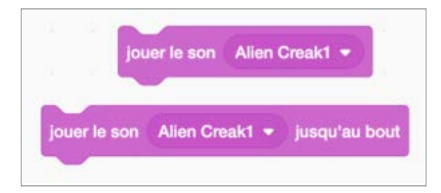

✔ Il est essentiel de sélectionner le son afin qu'il soit par la suite accessible dans « Jouer le son ».

=

#### Découvrons les instruments

- ✓ Ajouter une extension « Musique ».
- Découvrir les nouveaux blocs qui apparaissent.
  - ✓ Choisir un instrument et jouer la note.

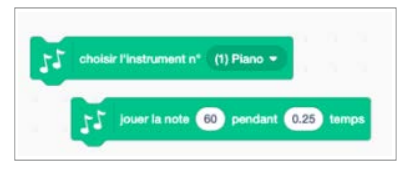

✓ Choisir une percussion :

| (1) Caisse claire      |       |
|------------------------|-------|
| 🖌 (2) Grosse caisse    |       |
| (3) Side Stick         |       |
| (4) Cymbale crash      |       |
| (5) Charleston ouvert  |       |
| (6) Charleston fermé   | 1.1.1 |
| (7) Tambourin          |       |
| (8) Claquement de main |       |
| (0) Change             |       |

- ✓ Sélectionner les lutins « Musique ». \_\_\_\_
- Glisser la souris sur les lutins instruments pour voir les différents costumes.
- ✓ Sélectionner un instrument.
- Dans Scratch le changement de costumes est intéressant, car il anime le son.

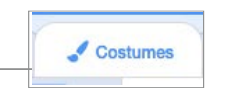

✓ Découvrir « Basculer sur le costume X ». Il y a quelques costumes (deux ou plus), alors il faut mettre plusieurs blocs pour voir les costumes.

ue

✓ Dernière notion à montrer : Apprendre à dupliquer un programme.

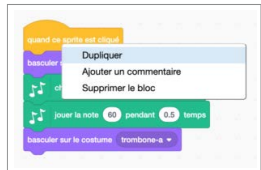

Sauvegarder régulièrement « Fichier» et «Enregistrer maintenant ».

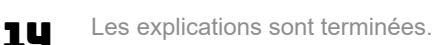

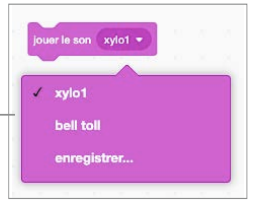

— Exemple :

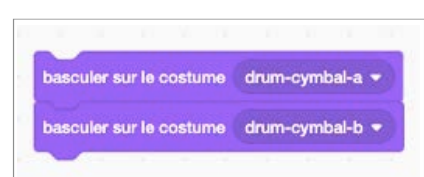

# ACTIVITÉ 2 🛈 30 minutes

**Objectif :** Créer un petit orchestre avec quatre instruments et programmer les changements de costumes.

Blocs à découvrir : les mêmes que l'activité 1

#### **Exemple :** scratch.mit.edu/projects/235620953/

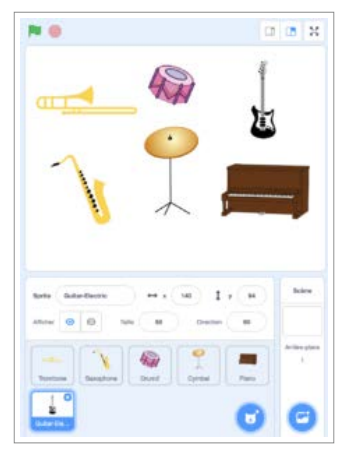

Exemple avec la grosse caisse pour les percussions :

Exemple avec le trombone pour les instruments :

|                   | sprite est cl                        | iqué                  |                       |                     |            |
|-------------------|--------------------------------------|-----------------------|-----------------------|---------------------|------------|
| bascule           | sur le costur                        | ne drum2-b            |                       |                     |            |
| 17                | ouer du tamb                         | our (2) Gros          | se caisse 👻           | pendant             | 0.25 temps |
| bascule           | sur le costur                        | ne drum2-a            | -                     |                     |            |
| -                 |                                      |                       |                       |                     |            |
|                   |                                      |                       |                       |                     |            |
|                   |                                      |                       |                       |                     |            |
| ~ /               |                                      | costume               | trombone              | -b 🕶                |            |
| basc              | ler sur le                           |                       |                       |                     | -          |
| basc              | ler sur le                           |                       |                       |                     |            |
| base              | iler sur le<br>choisir l             | 'instrumer            | nt n° (9) '           | frombone            | ••         |
| baser<br>JJ       | choisir l                            | 'instrumer            | nt n° (9) .<br>Dendan | Trombone            | emps       |
| basel<br>JJ<br>JJ | iler sur le<br>choisir l<br>jouer la | 'instrumer<br>note 60 | nt n° (9)<br>) pendan | Trombone<br>1 0.5 1 | temps      |

#### Création de la zone de spectacle de l'orchestre.

- ✓ Donner un titre « Orchestre » et on met les initiales de notre nom.
- Démarrer l'instrument en cliquant sur celui-ci.
- ✓ Sélectionner un instrument à cordes, deux instruments de percussion, un instrument à vent.
- ✓ Ajouter un arrière-plan.
- ✓ Programmer les sons pour chacun des instruments sélectionnés.
- ✓ Faire les changements de costumes.
- ✓ Apprendre à dupliquer un programme.
- ✓ On sauvegarde « Fichier» et « Enregistrer maintenant ».

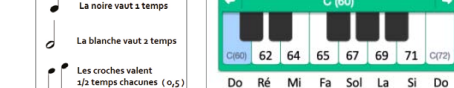

La noire vaut 1 temps

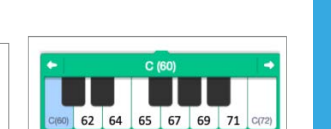

Outils pour vous aider : http://recit.org/csdm/5v

### **POUR ALLER PLUS LOIN**

- ✓ Ajouter des lutins instruments et des sons supplémentaires
- Dessiner des options supplémentaires sur les instruments

Exemple : « La cloche » Ajout de ligne pour représenter le son. Il est possible de changer les couleurs des instruments. Il suffit de dupliquer l'original et d'apporter les effets désirés.

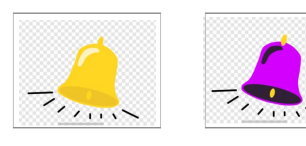

Dessiner un arrière-plan

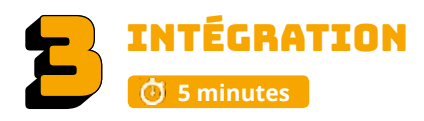

Les élèves échangent sur les découvertes réalisées, les difficultés rencontrées, les stratégies utilisées, les fiertés et le sentiment de réussite. Cette phase est importante pour faire un retour sur l'activité.

- Pouvez-vous partager une chose que vous avez apprise?
- Est-ce que vous avez rencontré des difficultés?
- Quelles stratégies avez-vous utilisées pour régler ces problèmes?
- Qu'est-ce qui a bien fonctionné dans votre travail d'équipe?
- Comment pourriez-vous améliorer votre travail d'équipe?
- Pourquoi êtes-vous fiers de votre réalisation? Quelles sont vos réussites?
- Quels sont les prochains défis que vous aimeriez réaliser ?

Si les enfants n'ont pas le temps de finaliser le projet, il est important de le terminer avant la séance suivante. Les prérequis sont importants pour poursuivre.

### **ENCOURAGEZ** VOS ÉLÈVES À PRATIOUER !

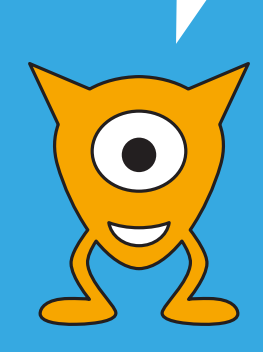

# **CONSEILS DE GESTION DE CLASSE**

✓ Avoir des écouteurs pour chacun des élèves afin de diminuer le bruit.

✓ Bien modéliser les activités au TNI, faire déplacer les blocs par les élèves, s'assurer que tous les élèves ont compris, faire répéter les consignes avant que les élèves débutent les défis.

✓ Chaque fois qu'une tâche est terminée, l'animateur exige des élèves qu'ils descendent l'écran de 45 degrés (écran non visible = meilleure concentration).

✓Si vous avez le temps à la fin de l'atelier, présenter quelques travaux des élèves.

✓ Mettre un chronomètre et après 5 ou 10 minutes, faire alterner l'élève que tous les élèves programment une petite section de l'atelier.

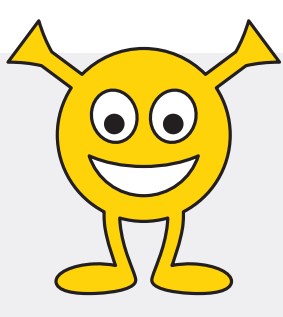

Atelier 5

# **VOYAGE DANS L'ESPACE**

Niveau scolaire **2<sup>E</sup> CYCLE**  Durée prévue 60 MINUTES

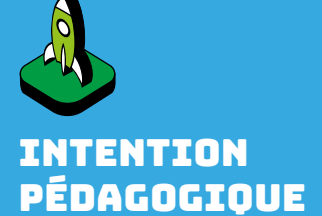

Découvrir comment réaliser des animations

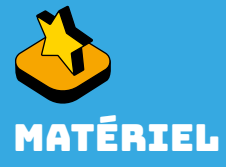

- Au moins un ordinateur pour deux élèves
- Áccès au réseau sans fil ou au réseau filaire
- Compte Scratch Web configuré par l'enseignant
- Projecteur ou un TNI
   Plan pour les élèves
- (facultatif)

Studio Scratch 2<sup>e</sup> cycle : scratch.mit.edu/studios/5222590/

# MISE EN SITUATION

- ✔ Montrer l'animation de l'espace https://scratch.mit.edu/projects/236026287/
- ✓ Discuter des noveaux éléments à découvrir :
  - ✓ Diminuer la grosseur du lutin
  - ✓ Cacher un lutin
  - ✓ Bulles de texte (facultatif)
  - ✓ Arrière-plans

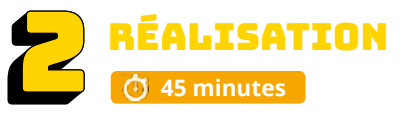

# ACTIVITÉ 1

**Objectif:** Préparer la scène de son animation.

#### **Préparation :**

- ✓ Thème : Espace
- ✔ Donner un titre « espace » et mettre les initiales de notre nom.

codemtl.org/atelier/5-3/

- ✔ Choisir deux arrière-plans (catégorie espace) pour son histoire.
- ✓ Sélectionner deux lutins (catégorie : Tout).
- Sélectionner d'autres lutins pour décorer la scène. Les lutins accessoires n'auront pas de programme.
- ✓ Les élèves pensent à leur animation.
- ✓ N'oubliez pas de sauvegarder le début de votre projet.

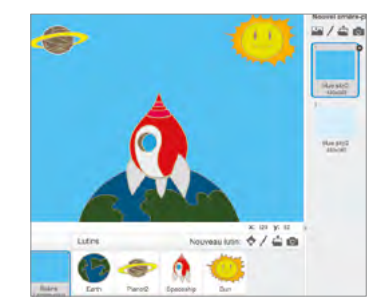

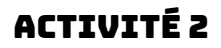

Blocs à découvrir :

#### 🕑 30 minutes

**Objectif:** On découvre quelques blocs qui seront utiles pour son animation. Voir le tout en grand groupe au TNI.

Déplacement d'un personnage avec les coordonnées X et Y : Voir la différence entre les blocs [ Aller à X : nombre Y : nombre ] et [ glisser en nombre secondes à X : nombre Y ].

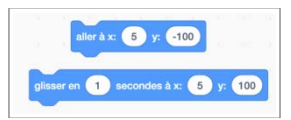

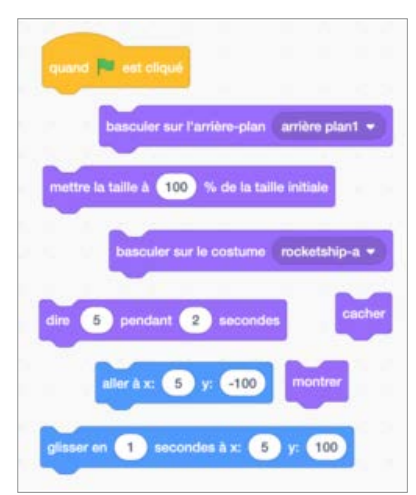

Défi : Déplacer les personnages pour tester le tout.

**Changer l'arrière-plan** : Comprendre comment changer l'arrière-plan en utilisant le bloc [Basculer sur l'arrière-plan] et découvrir le petit triangle noir pour sélectionner l'arrière-plan de son choix.

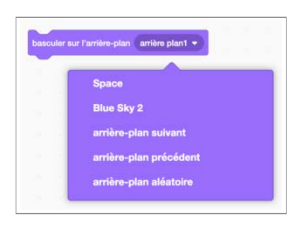

Montrer et cacher : Il est important de toujours utiliser les deux blocs dans le programme.

Si on utilise seulement le bloc [ cacher ], le lutin sera disparu et on ne pourra plus réinitialiser le programme.

Blocs

ou Paramètre du lutin

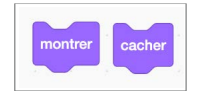

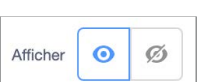

Réduire la taille : On peut réduire la taille du lutin. Il suffit de réduire le pourcentage.

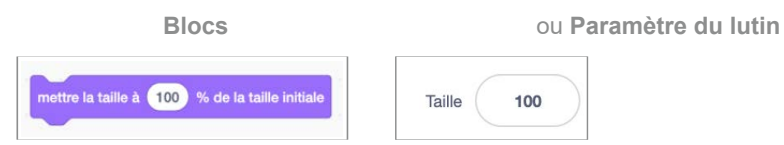

Donner du temps aux élèves pour qu'ils exécutent leur animation. Objectif : Réaliser l'animation en respectant les défis suivants :

- ✔ Réaliser l'animation avec les deux arrière-plans.
- ✔ Déplacer les personnages à l'aide des coordonnées.
- ✓ Utiliser les deux scripts « Cacher et Montrer ».
- ✓ Diminuer la taille d'un lutin.

N'oubliez pas de sauvegarder votre projet.

#### POUR ALLER PLUS LOIN

#### BONIFIER L'ANIMATION AVEC DU TEXTE

✓ Dire : Voir la différence entre les blocs [ Dire Hello! pendant 2 secondes ] et [ dire Hello! ].

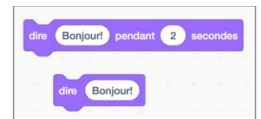

**Temps** : Il sera essentiel de leur parler du temps entre les échanges du dialogue. Si nous voulons que le dialogue fonctionne, il faut bien compter le temps entre les blocs de discussion.

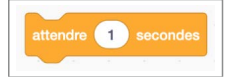

Objectif: Ajouter du texte à votre animation en respectant les défis suivants :

- ✓ Sélectionner les bulles pour faire discuter ou penser les personnages.
- N'oubliez pas de sauvegarder votre projet.

Exemples :

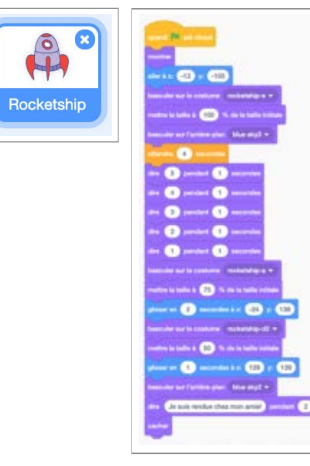

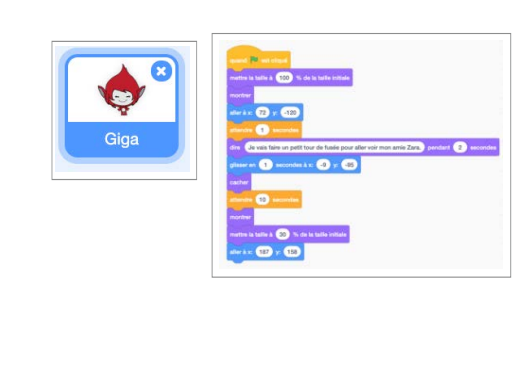

#### **AUTRES IDÉES**

- Continuer la conversation et enrichir leur programme avec des changements de costumes.
- Ajouter des lutins.
- ✓ Faire des déplacements avec plus de coordonnées.
- Faire des figures fantaisistes avec les lutins.

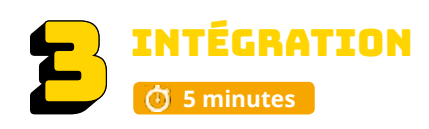

Les élèves échangent sur les découvertes réalisées, les difficultés rencontrées, les stratégies utilisées, les fiertés et le sentiment de réussite. Cette phase est importante pour faire un retour sur l'activité.

- Pouvez-vous partager une chose que vous avez apprise?
- · Est-ce que vous avez rencontré des difficultés?
- · Quelles stratégies avez-vous utilisées pour régler ces problèmes?
- Qu'est-ce qui a bien fonctionné dans votre travail d'équipe?
- Comment pourriez-vous améliorer votre travail d'équipe?
- Pourquoi êtes-vous fiers de votre réalisation? Quelles sont vos réussites?
- Quels sont les prochains défis que vous aimeriez réaliser?

Si les élèves n'ont pas le temps de finaliser le projet, il est important de le terminer avant la séance suivante. Les prérequis sont importants pour poursuivre.

#### ENCOURAGEZ VOS ÉLÈVES À PRATIQUER !

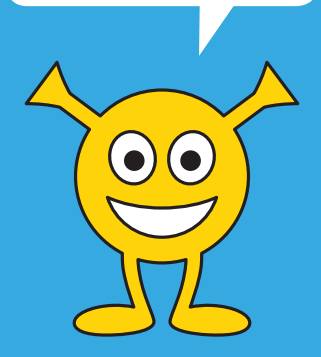

# CONSEILS DE GESTION DE CLASSE

✓ Bien modéliser les activités au TNI, faire déplacer les blocs par les élèves, s'assurer que tous les élèves ont compris, faire répéter les consignes avant que les élèves débutent les défis.

✓ Chaque fois qu'une tâche est terminée, l'animateur exige des élèves qu'ils descendent l'écran de 45 degrés (écran non visible = meilleure concentration).

✓ Si vous avez le temps à la fin de l'atelier, présenter quelques travaux des élèves.

✓ Mettre un chronomètre et après 5 ou 10 minutes, faire alterner l'élève actif sur l'ordinateur.. Cela assurera que tous les élèves programment une petite section de l'atelier.

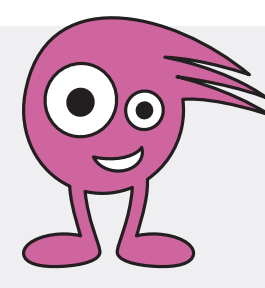

# Atelier 6 ARTE VIRTUELLE OU NOM ANI

Niveau scolaire **2<sup>E</sup> CYCLE** 

Durée prévue **60 MINUTES** 

# MISE EN SITUATION

## 付 5 minutes

#### **Carte virtuelle**

**Objectif**: Discuter de l'importance de souligner l'amour ou l'affection que nous avons pour une personne. Que fait-on pour souligner un évènement spécial? Pourquoi envoyons-nous des cartes de vœux? Peut-on construire une carte de vœux avec Scratch?

## 011

### Nom animé

Objectif: Créer des noms animés et colorés. Comment pouvons-nous animer notre nom? Exemple : https://scratch.mit.edu/projects/236047475/

🗇 5 minutes

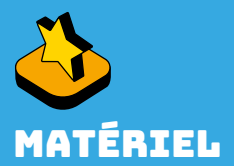

Créer une carte pour

un évènement spécial et l'envoyer à une personne

pour lui souligner

mon affection.

✓Au moins un ordinateur pour deux élèves ✓Accès au réseau sans fil ou au réseau filaire

✓ Compte Scratch Web configuré par l'enseignant Projecteur ou un TNI ✓ Microphone intégré

✓Boite de courriels de l'élève ou de l'enseignant (0-365)\*

 Adresse courriel de la personne qui recevra cette carte virtuelle\*

\*Si vous avez choisi la carte virtuelle

Studio Scratch 2<sup>e</sup> cycle : scratch.mit.edu/studios/5222590/

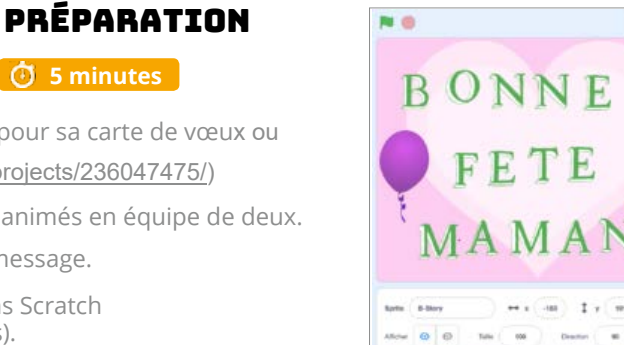

B

E

**Objectif** : Réaliser son plan et son texte pour sa carte de vœux ou pours les noms animés (scratch.mit.edu/projects/236047475/)

**Défi :** Réaliser une carte\* ou des noms animés en équipe de deux.

\*Cibler les personnes qui recevront le message.

RÉALISATION

🔅 50 minutes

✓ Regarder les images disponibles dans Scratch (ne pas aller sur le Web pour les images).

✓ Imaginer la réalisation de l'animation.

✓ Écrire le texte.

# ACTIVITÉ 1

👝 10 minutes

**Objectif :** Sélectionner les lutins, la musique et l'arrière-plan.

✓ On donne un titre « carte » et met les initiales de notre nom.

Défi : Positionner les lutins sur la scène

N'oubliez pas de sauvegarder votre projet.

# ACTIVITÉ 2

付 20 minutes

**Objectif**: Animer les lutins en ajoutant des changements de couleur, de la musique, des déplacements, etc.

### **Exemples**:

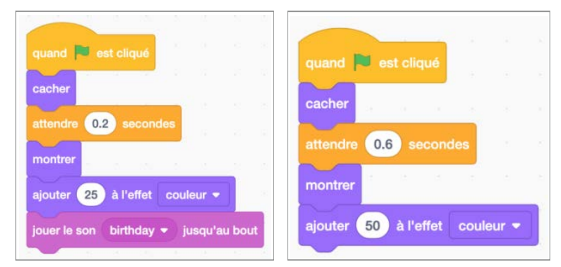

**Défi proposé :** Animer sa carte ou animer les noms en faisant des effets (clignotement des lettres) et des changements de couleurs

Il est possible d'animer sa carte ou les noms avec tous les blocs de scripts vus pendant les différentes semaines d'animation.

✓ N'oubliez pas de sauvegarder votre projet.

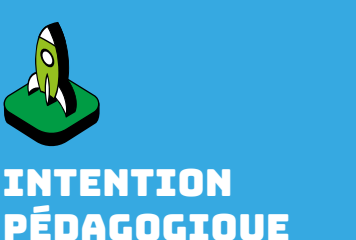

19

0 0 2

# codemtl.org/atelier/5-3-2/

| ACTIVITÉ 3            | <b>Objectif :</b> Enregistrer les deux messages<br>l'animation des noms : | s à intégrer dans la carte ou dans                                                                                                    |
|-----------------------|---------------------------------------------------------------------------|----------------------------------------------------------------------------------------------------|
| 🕑 20 minutes          | ✓ Enregistrer les deux messages.                                          |                                                                                                    |
|                       | $\checkmark$ Ajouter les messages au programm                             | 1e.                                                                                                    |
| Sélectionner le mi    | icrophone « Enregistrer » dans l'onglet « Sons                            | S » 4) Sons                                                                                                    |
| Penser à votre me     | essage.                                                                   | Engine a for a second second s |
| Inregistrer votre mes | ssage en appuyant sur le bouton rouge »                                   |                                                                                                    |
| Écouter votre son     | . Refaire votre son si nécessaire.                                        | • • • • • • • • • • • • • • • • • • •                                                                                                    |
| ppuyer sur le bouto   | n « Enregistrer ».—————                                                   |                                                                                                    |
| Renommer votre        | son.                                                                      | Son message                                                                                                    |
| Insérer votre son     | dans votre script                                                         |                                                                                                    |
| Finaliser son scrip   | ot. Enregistrer.                                                          | Jouer le son message 👻 jusqu'au bout                                                                                                    |
| résenter les animat   | ions aux autres élèves de la classe.                                      |                                                                                                    |
|                       |                                                                           |                                                                                                    |

✓ N'oubliez pas de sauvegarder votre projet.

# ACTIVITÉ 4 - seulement pour la carte virtuelle

#### Rôle de l'enseignant

**Objectif**: Envoyer par courriel la carte virtuelle. Cette phase peut se faire après les présentations. Elle concerne seulement les cartes virtuelles.

#### Étapes :

- ✓ Partager la réalisation dans Scratch.
- ✓ Copier le lien.
- Écrire un courriel dans la boite de l'élève ou à partir de la boite de courriels de l'enseignant.
- ✓ Coller le lien.
- Envoyer le courriel.

#### **POUR ALLER PLUS LOIN**

- Enregistrer la chanson bonne fête dans différentes langues.
- Utiliser l'extension « Traduire »

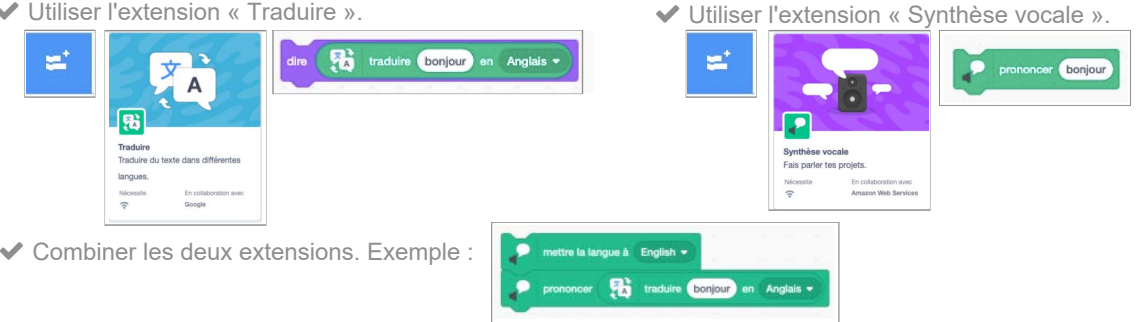

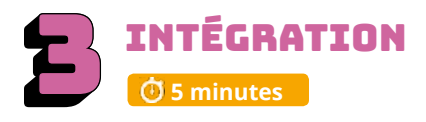

Les élèves échangent sur les découvertes réalisées, les difficultés rencontrées, les stratégies utilisées, les fiertés et le sentiment de réussite. Cette phase est importante pour faire un retour sur l'activité.

- Pouvez-vous partager une chose que vous avez apprise?
- Est-ce que vous avez rencontré des difficultés?
- Quelles stratégies avez-vous utilisées pour régler ces problèmes?
- Qu'est-ce qui a bien fonctionné dans votre travail d'équipe?
- Comment pourriez-vous améliorer votre travail d'équipe?
- Pourquoi êtes-vous fiers de votre réalisation?
- · Quelles sont vos réussites?

20

- Quels sont les prochains défis que vous aimeriez réaliser?
- Allez-vous poursuivre la création de programmes avec Scratch?

**ENCOURAGEZ VOS ÉLÈVES À PRATIOUER!** 

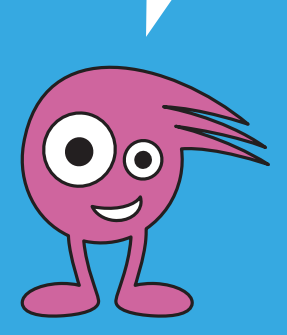

# **CONSEILS DE GESTION DE CLASSE**

✓ Bien modéliser les activités au TNI, faire déplacer les blocs par les élèves, s'assurer que tous les élèves ont compris, faire répéter les consignes avant que les élèves débutent les défis.

✓ Chaque fois qu'une tâche est terminée, l'animateur exige des élèves qu'ils descendent l'écran de 45 degrés (écran non visible = meilleure concentration).

✓Si vous avez le temps à la fin de l'atelier, présenter quelques travaux des élèves.

✓ Mettre un chronomètre et après 5 ou 10 minutes, faire alterner l'élève actif sur l'ordinateur.. Cela assurera que tous les élèves programment une petite section de l'atelier.

Si les élèves n'ont pas le temps de finaliser le projet, il est important de le terminer avant la séance suivante. Les prérequis sont importants pour poursuivre.

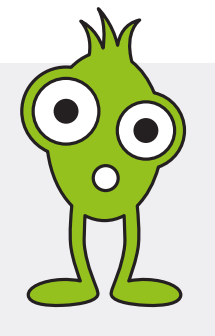

#### codemtl.org/atelier/7-5/ Ateliers 7 et 8 - An 1 **CRÉATION D'UNE CHARADE**

Niveau scolaire 2<sup>E</sup> CYCLE

Durée prévue

# **40 MINUTES + 120 MINUTES**

# A FAIRE AVANT L'ATELIER

✓ Préparer les certicats à remettre aux élèves.

#### ✓ Préparer le texte des charades avant l'arrivée de l'animateur.

✓ Inviter les parents ou la direction pour la dernière période (facultatif).

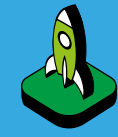

# INTENTIONS PÉDAGOGIQUES

Découvrir les étapes pour créer et réaliser un projet personnel en utilisant Scratch.

Écrire son programme.

Respecter les consignes.

S'approprier des stratégies simples pour déboguer du code informatique.

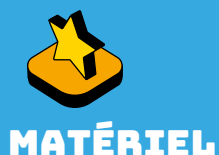

✓Au moins un ordinateur pour deux élèves Accès au réseau sans fil ou au réseau filaire ✓Compte Scratch Web configuré par l'enseignant ✓Projecteur ou un TNI ✓Papier et crayon

✓Lien de la charade : https:// scratch.mit.edu/ projects/319802540/

Studio Scratch 2<sup>e</sup> cycle : scratch.mit.edu/studios/5222590/

# MISE EN SITUATION

#### 🕑 10 minutes

#### Objectif: Découvrir des charades

- ✓ En classe, on demande aux élèves de nous raconter des charades.
- ✓ Découvrir la charade suivante : https://scratch.mit.edu/projects/319802540/
- ✓ Mon premier est :
  - 1. Comment s'écrit la formule brute de monoxyde de carbone / Réponse : C0
  - 2. Préposition de deux lettres / Réponse : De
  - 3. Abréviation d'une grande Île de la province du Québec qui compte plus de 1 650 000 habitants / Réponse : Mtl
  - 4. Mon tout est un projet de la CSDM qui permet aux jeunes de s'initier à la Programmation / Réponse : Code MTL
- ✓ Si les élèves n'ont pas d'idées, nous pouvons consulter ce site : https:// www.meilleuresdevinettes.com/charade/

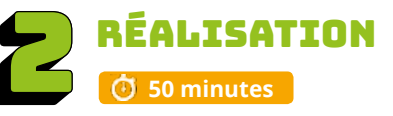

# **ACTIVITÉ 1, ENSEIGNANT SEULEMENT**

#### 🛈 30 minutes

#### Avant l'arrivée du programmeur

Planifier le projet « Charade » sur papier. L'enseignant donne les consignes du projet :

- Faire un plan de travail.
- ✓ Les élèves se placent en équipe de deux pour composer leur charade.
- ✓ Les projets des élèves doivent respecter l'éthique, les droits d'auteur et ne contenir aucune violence.
- ✓ Ne pas dire sa charade aux autres élèves de la classe, il faut garder le secret.

L'enseignant doit corriger les charades avant le début de la programmation.

## ACTIVITÉ 2, AVEC L'ANIMATEUR

#### 🕑 15 minutes

Préparer les lutins et les arrière-plans.

L'animateur fait un bref retour sur le contenu de la charade. Il est important que les élèves aient préparé le tout. L'animateur est là pour aider les jeunes à programmer et non à écrire une charade.

Le programme doit :

- ✓ Sélectionner au moins deux lutins;
- ✓ Penser à donner un comportement différent à chacun des lutins (s'inspirer des ateliers précédents);
- Choisir les arrière-plans.
- ✔ Les élèves ciblent les images à utiliser pour le projet.
- ✓ Important: Nous vous demandons d'utiliser les images disponibles dans Scratch, car le but de l'activité est de réinvestir les connaissances apprises en programmation.

✓ Responsabilité de l'enseignant : Si vous devez utiliser des autres sur le Web, assurez-vous que les images sont libres de droits d'auteur? Il faut mettre les images dans un dossier sur le bureau de l'ordinateur.

#### Commencer la programmation du projet :

- ✔ Écrire le titre du projet « Charade de... » et les initiales des deux élèves.
- L'animateur leur rappelle de sauvegarder leur projet régulièrement (le réseau ne sauvegarde pas toujours automatiquement).
- ✓ L'enseignant et l'animateur circulent pour aider les élèves à trouver des solutions aux différents bogues rencontrés.
- ✓ Les élèves réalisent leur projet.

# ACTIVITÉ 3

#### 付 75 minutes

#### 45 minutes à la visite 1 et 30 minutes à la visite 2 Avec l'animateur.

✓ Objectifs : Écrire son programme, trouver des solutions pour corriger les petits bogues et gérer son temps efficacement.

✓ L'animateur modélise au TNI les nouveaux blocs.

#### Voir les blocs :

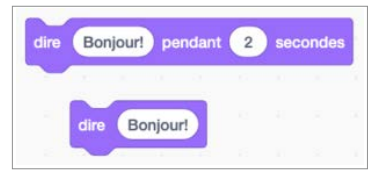

✓ Dire : Voir la différence entre les blocs [Dire Hello! pendant 2 secondes ] et [dire Hello!].

✓ Temps : Il sera essentiel de leur parler du temps entre les échanges du dialogue. Si nous voulons que le dialogue fonctionne, il faut bien compter le temps entre les blocs de discussion.

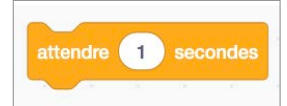

#### L'animateur rappelle les consignes du projet. Le programme doit :

- Comprendre au moins deux lutins.
- ✔ Donner un comportement différent à chacun des lutins (s'inspirer des ateliers précédents).
- ✓ Avoir des arrière-plans.
- ✓ Enregistrer des sons ou utiliser des sons.
- ✓ Animer le tout afin que les différentes pages de la charade se déroule automatiquement.

#### Poursuivre la programmation du projet :

 L'animateur leur rappelle de sauvegarder leur projet régulièrement (le réseau ne sauvegarde pas toujours automatiquement).

 L'enseignant et l'animateur circulent pour aider les élèves à trouver des solutions aux différents bogues rencontrés.

✓ Les élèves finalisent leur projet.

#### **POUR ALLER PLUS LOIN (blocs plus complexes)**

✓ Il est possible de voir les blocs suivants pour améliorer l'animation.

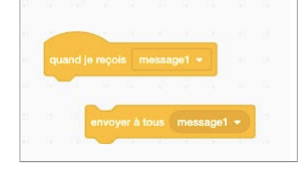

# **PRÉSENTATION ET REMISE DES CERTIFICATS**

## PRÉSENTATION

Présenter les charades à la classe, faire un retour sur le processus et remettre les certificats.

#### **Objectifs**:

- ✓ Partager et expliquer son projet.
- ✔ Faire un retour sur la perception de compétences.
- ✓ Partager des stratégies.

Les élèves qui sont intéressés peuvent présenter leur projet sur le projecteur ou au TNI. Si un bogue survient lors de la présentation, la classe pourra aider à résoudre le problème.

#### **REMISE DES CERTIFICATS**

L'animateur et l'enseignant remettent les certificats aux élèves.

Afin de valoriser le travail de l'élève, il est extrêmement pertinent de penser à prévoir un temps de partage au groupe, et même une présentation aux autres classes ou aux parents.

#### ENCOURAGEZ VOS ÉLÈVES À PRATIQUER !

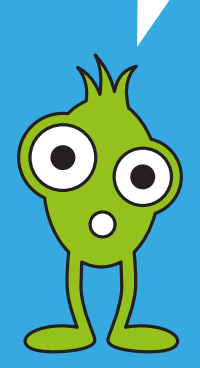

## CONSEILS DE GESTION DE CLASSE

✓ Bien modéliser les activités au TNI, faire déplacer les blocs par les élèves, s'assurer que tous les élèves ont compris, faire répéter les consignes avant que les élèves débutent les défis.

✓ Chaque fois qu'une tâche est terminée, l'animateur exige des élèves qu'ils descendent l'écran de 45 degrés (écran non visible = meilleure concentration).

✓Si vous avez le temps à la fin de l'atelier, présenter quelques travaux des élèves.

✓ Mettre un chronomètre et après 5 ou 10 minutes, faire alterner l'élève actif sur l'ordinateur.. Cela assurera que tous les élèves programment une petite section de l'atelier.

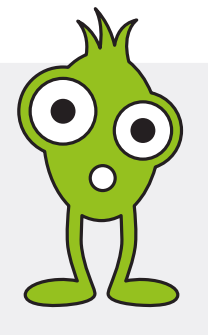

# Ateliers 7 et 8 - An 2

codemtl.org/atelier/7-4/

# ANIMATION

Niveau scolaire

2<sup>E</sup> CYCLE

Durée prévue

# 120 MINUTES + 15 À 30 MINUTES

# A FAIRE AVANT L'ATELIER

✓ Préparer les certicats à remettre aux élèves.

✓ Inviter les parents ou la direction pour la dernière période (facultatif).

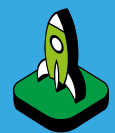

# NTENTIONS PÉDAGOGIOUES

Créer une animation interactive pour créer une petite histoire.

Créer un « oups » afin de réinitialiser le défi.

Réinvestir les connaissances apprises dans Scratch.

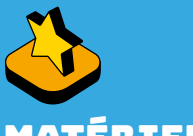

# 1ATÉRIEL

- ✓ Au moins un ordinateur pour deux élèves
- Áccès au réseau sans fil ou au réseau filaire
- Compte Scratch Web. configuré par l'enseignant
- Projecteur ou un TNI
- ✓ Papier et crayon

Studio Scratch 2<sup>e</sup> cycle : scratch.mit.edu/studios/5222590/

# MISE EN SITUATION (i) 15 à 30 minutes

- ✓ Objectif : Expliquer le projet aux élèves et trouver la thématique à exploiter.
- Exemple : scratch.mit.edu/projects/164905201/
- ✓ Les actions doivent rester les mêmes, mais la thématique peut être modifiée :
  - ✓ Plusieurs déplacements
  - ✓ Montrer/cacher
  - ✓ Dialogue
- Révision des blocs nécessaires

Les lutins et les arrière-plans sont au choix des élèves. Les élèves préparent leur plan de travail. Ils peuvent regarder les images disponibles dans Scratch pour s'en inspirer.

#### Critères à respecter :

- ✓ Thématique : Choisir les images ;
- ✓ Lutins : Un lutin principal et deux ou trois lutins secondaires ;
- ✓ Arrière-plan (s) : un seul ou deux maximum.

Après avoir présenté le projet, l'enseignant discute avec les élèves des thématiques possibles. Il écrit les suggestions des élèves au tableau. Exemples d'autres thématiques : magicien, espace, animal féroce...

Important : Nous vous demandons d'utiliser les images disponibles dans Scratch, car le but de l'activité est de réinvestir les connaissances apprises en programmation.

# RÉALISATION AVEC LE PROGRAMMEUR () 90 minutes

Revenir sur le plan de travail.

Projet : Vous avez deux défis à relever.

Défi 1 : Créer un « Oups » pour réinitialiser la position des lutins secondaires et du lutin principal.

Défi 2 : Déplacer le lutin principal vers le premier lutin secondaire.

- ✓ Lorsque le lutin secondaire no 1 est touché par le lutin principal, le lutin secondaire no 1 disparaît.
- ✓ Le lutin principal parle dans une bulle (il est content).
- ✓ Déplacer le lutin principal vers le deuxième lutin secondaire.
- ✓ Lorsque le lutin secondaire no 2 est touché par le lutin principal, le lutin secondaire no 2 se sauve.
- ✓ Le lutin principal parle dans une bulle (il n'est pas content).
- ✓ Déplacer le lutin principal vers le troisième lutin secondaire.
- ✓ Lorsque le lutin secondaire no 3 est touché par le lutin principal, le lutin secondaire no 3 disparaît.
- ✓ Le lutin principal parle dans une bulle (il est content).

### PRÉPARATION

#### 🛈 10 minutes

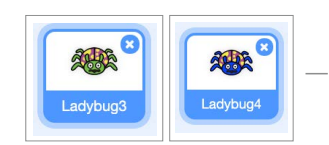

Objectif: Sélectionner sa thématique, les quatre lutins (un principal et trois secondaires) et son arrière-plan.

- ✓ Titre : On donne un titre « animation » et on met les initiales de notre nom.
- ✓ Choisir sa thématique avant de choisir les images dans Scratch.

Cliquer pour sélectionner les quatre lutins. Si vous choisissez des lutins identiques, nous vous recommandons de changer la couleur.

✓ Sélectionner l'arrière-plan.

## ACTIVITÉ 1 🕑 15 minutes

**Objectif:** Créer son « Oups » pour réinitialiser les quatre lutins à leur position initiale.

Blocs à découvrir :

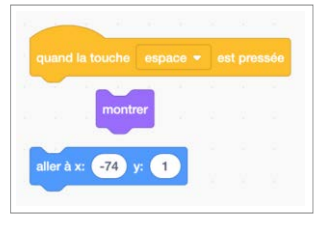

✓ Positionner les quatre lutins à leur position de départ sur la scène.

✓ Programmer les quatre lutins pour qu'ils se repositionnent à la position de départ en utilisant les blocs [ Quand espace est pressé ], [ Aller à X : et à Y : ] et [ Montrer ].

- En appuyant sur la touche d'espacement, les quatre lutins reprendront leur position initiale.
- ✓ Sauvegarder votre première activité, : « Fichier » et « Enregistrer maintenant ».

**Exemples :** les coordonnées de X et Y peuvent être différentes.

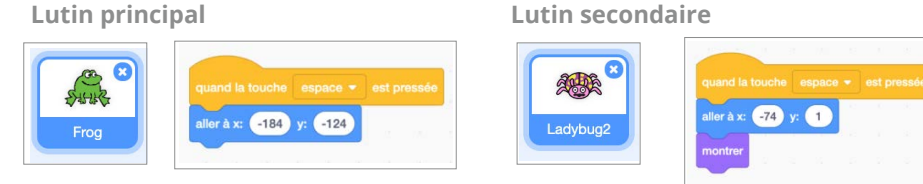

## ACTIVITÉ 2 🛈 65 minutes

Objectif: Créer son animation en respectant les défis obligatoires. Si les élèves sont plus rapides, ils ajoutent les défis facultatifs.

Blocs à découvrir :

✓ Programmer le lutin principal. Il est important de bien réfléchir à sa séquence de déplacement.

✓ Déplacer le lutin principal vers le lutin secondaire no 2 en le programmant. Lorsque le lutin principal touche le lutin secondaire 2, faire disparaitre (cacher) le lutin secondaire no 2.

Il faut compter le nombre de secondes.

- ✓ Faire dire ou penser le lutin principal. Afficher sa pensée ou ses paroles.
- ✓ Replacer le lutin principal sur sa trajectoire.
- ✓ Attention de mettre du temps entre les déplacements pour que l'on puisse bien les voir.
- Appuyer sur la touche « d'espacement » pour réinitialiser son programme à tout moment.
- ✓ Sauvegarder votre première activité, « Fichier » et « Enregistrer maintenant ».
- Répéter pour les deux autres lutins secondaires.

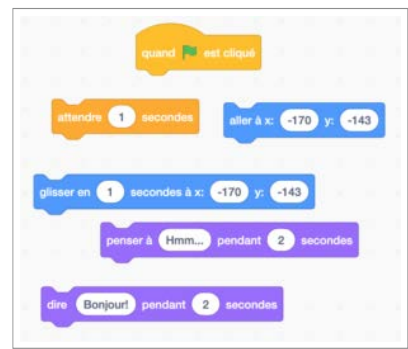

#### Exemples :

Lutin principal

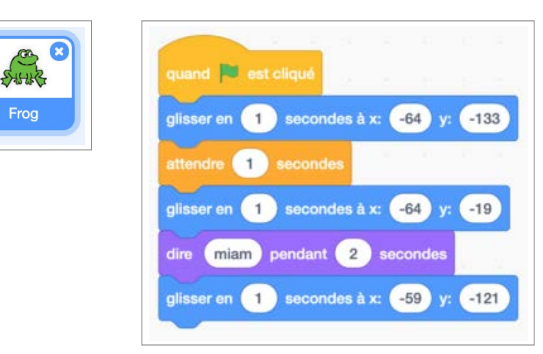

#### Lutin secondaire

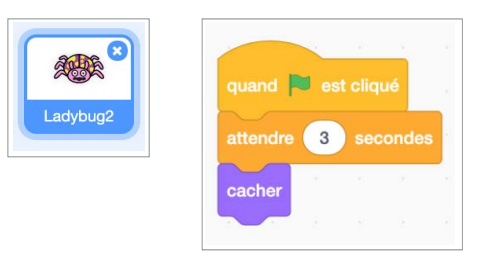

### POUR ALLER PLUS LOIN

Défis facultatifs :

#### Ajouter des changements de costumes

- Il faut choisir des lutins qui ont différents costumes. Sinon, il faut modifier les lutins à l'aide des outils disponibles afin de créer un nouveau costume.
- ✓ À l'intérieur du programme, il suffit de mettre [ Costume suivant ] pour basculer sur le prochain costume. Vous pouvez aussi sélectionner un costume précis en utilisant le bloc [ Basculer sur le costume X ].

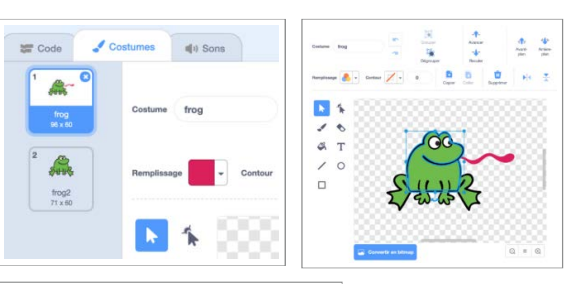

# costume suivant basculer sur le costume frog2 -

#### Ajouter des changements de couleur

 Les couleurs dans Scratch fonctionnent par numéro. Il faut changer le numéro pour découvrir les différentes couleurs.

Voici quelques indices : 10 : jaune, 20 à 70 : différents verts, 80 à 120 : différents bleus, 130 à 150 : différents mauves, 160 : différents roses, 170 à 180, différents rouges, 190 à 200 : différents oranges...

✓ Pour annuler l'effet, il suffit de mettre le bloc [ Annuler les effets graphiques ].

#### **Compter les lutins disparus**

- ✓ Il faut aller dans les scripts « Variables » et appuyer sur le bouton « Créer une variable ». Vous pouvez donner le nom qui vous convient, exemple : [ compter ]. Un compteur va apparaitre à gauche de votre scène.
- Expliquer le rôle de la variable
  - ✓ Une variable informatique est une boite qui contient une information. Cette information varie ou reste constante le temps du programme.
  - ✓ Source : http://amcac.net/fc/stage1/Scratch-variables.pdf
- Ensuite, il faut placer [ Mettre compter à 0 ] dans votre programme afin que celui-ci commence à zéro.
- Chaque fois qu'un lutin disparaitra, mettre [ Ajouter compter 1 ] au lutin principal. Les points se compteront tout seuls comme par magie.

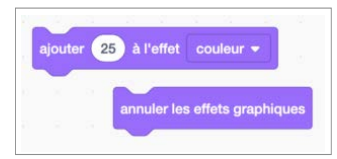

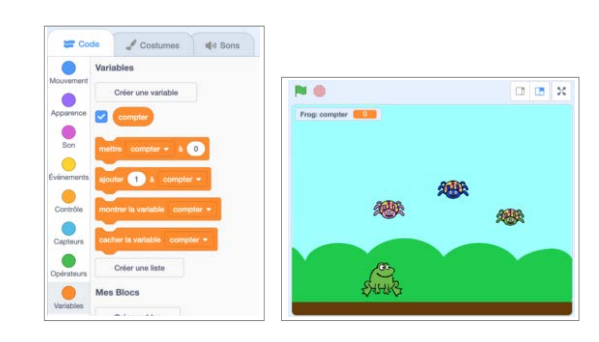

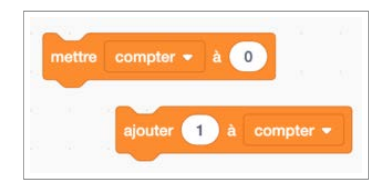

#### Envoyer des messages

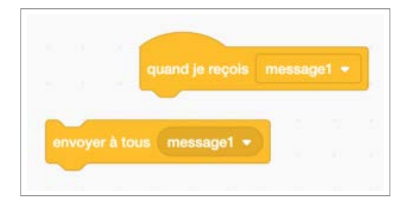

- ✓ Il faut aller dans la section « Évènements ».
- Débuter le programme avec le bloc
   [Quand je reçois message 1] pour le lutin qui reçoit le message.
- ✓ Mettre [Envoyer le message 1] au lutin qui envoie le message.

Lutin secondaire 1

- ✓ Il faut faire attention aux numéros des messages : recevoir 1 et envoyer 1.
- ✓ On peut changer les numéros des messages afin d'en envoyer plusieurs.

#### Exemples :

#### Lutin principal

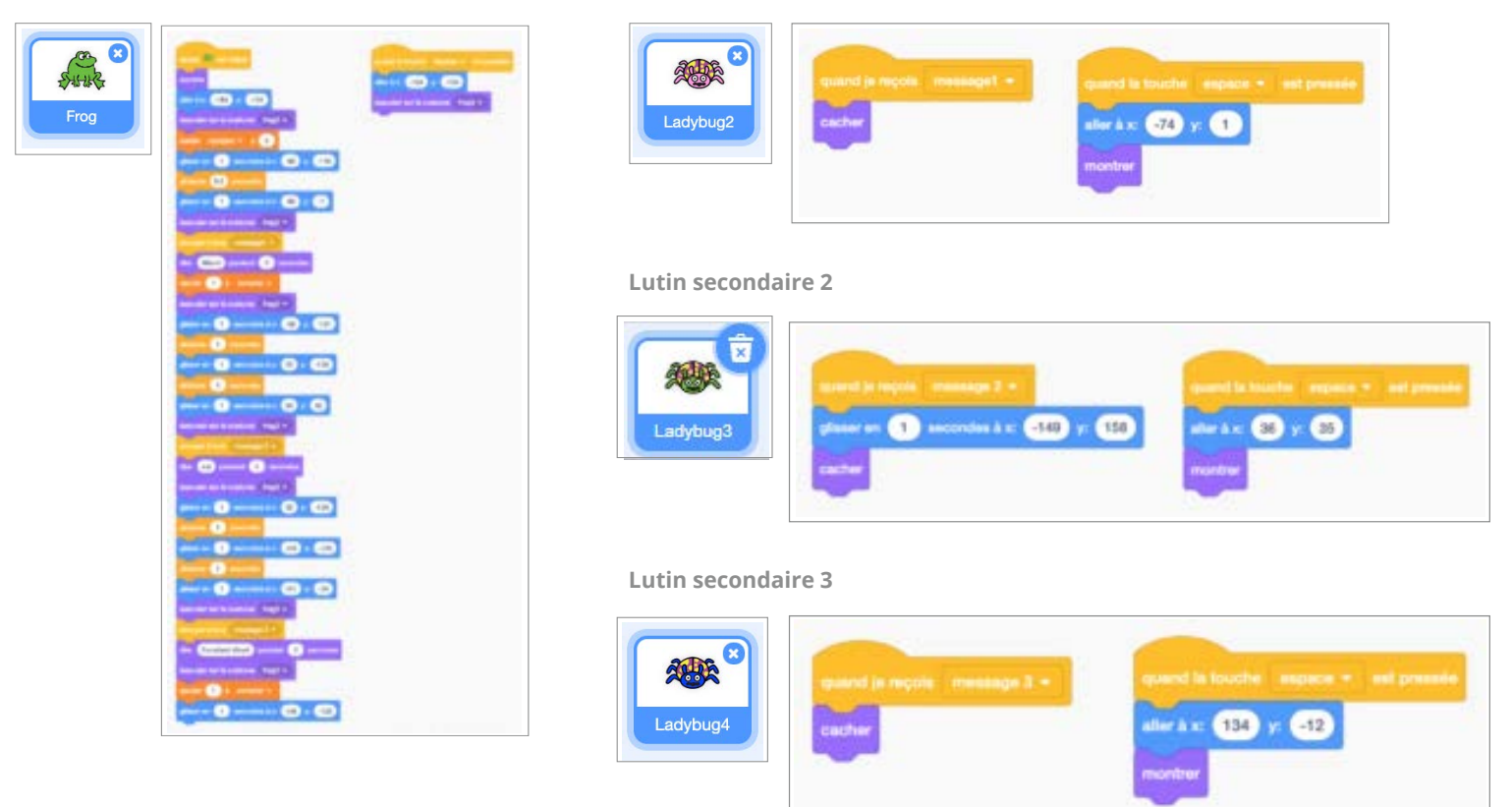

Corriger le script pour que l'animation se réalise avec les flèches du clavier : « flèche de gauche », « flèche de droite » et « flèche haut»

| quartile buche. Note mote + automase                 |                            |
|------------------------------------------------------|----------------------------|
| aquatar 😰 k s                                        | ajocher 100 k.y            |
|                                                      | attantive (0.3) samerilasi |
| quariel la linactio - Minite guartie - inst provisie | ayucter -100 à y           |
| ajan/ler 20 A =                                      |                            |

✓ Autre façon si la grenouille touche à la grenouille :

| mont  | rer      |          |        |   |    |
|-------|----------|----------|--------|---|----|
| aller | à x: 🔒   | 13) y: ( | 8      |   |    |
|       | ter indé | finiment |        |   |    |
|       |          | uche le  | Frog - | ? | rs |
| 1     | -        |          |        |   | 1  |

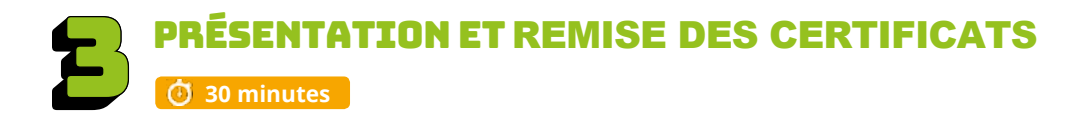

## PRÉSENTATION

**Objectifs**:

- ✓Partager et expliquer son projet.
- ✓ Faire un retour sur la perception de compétences.
- Trouver des solutions aux différentes problématiques.
- ✓Partager des stratégies.

Les élèves qui sont intéressés peuvent présenter leur projet sur le projecteur ou au TNI. Si un bogue survient lors de la présentation, la classe pourra aider à résoudre le problème.

### **REMISE DES CERTIFICATS**

L'animateur et l'enseignant remettent les certificats aux élèves.

Afin de valoriser le travail de l'élève, il est extrêmement pertinent de penser à prévoir un temps de partage au groupe, et même une présentation aux autres classes ou aux parents.

### ENCOURAGEZ VOS ÉLÈVES À PRATIQUER !

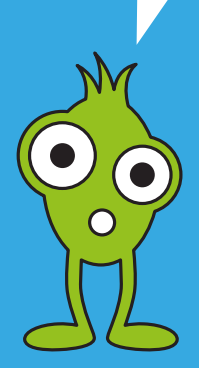

# CONSEILS DE GESTION DE CLASSE

✓ Bien modéliser les activités au TNI, faire déplacer les blocs par les élèves, s'assurer que tous les élèves ont compris, faire répéter les consignes avant que les élèves débutent les défis.

✓ Chaque fois qu'une tâche est terminée, l'animateur exige des élèves qu'ils descendent l'écran de 45 degrés (écran non visible = meilleure concentration).

✓Si vous avez le temps à la fin de l'atelier, présenter quelques travaux des élèves.

✓ Mettre un chronomètre et après 5 ou 10 minutes, faire alterner l'élève actif sur l'ordinateur.. Cela assurera que tous les élèves programment une petite section de l'atelier.

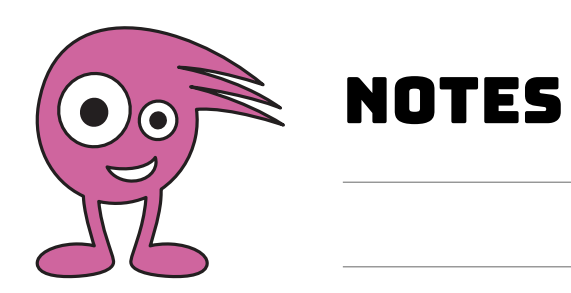

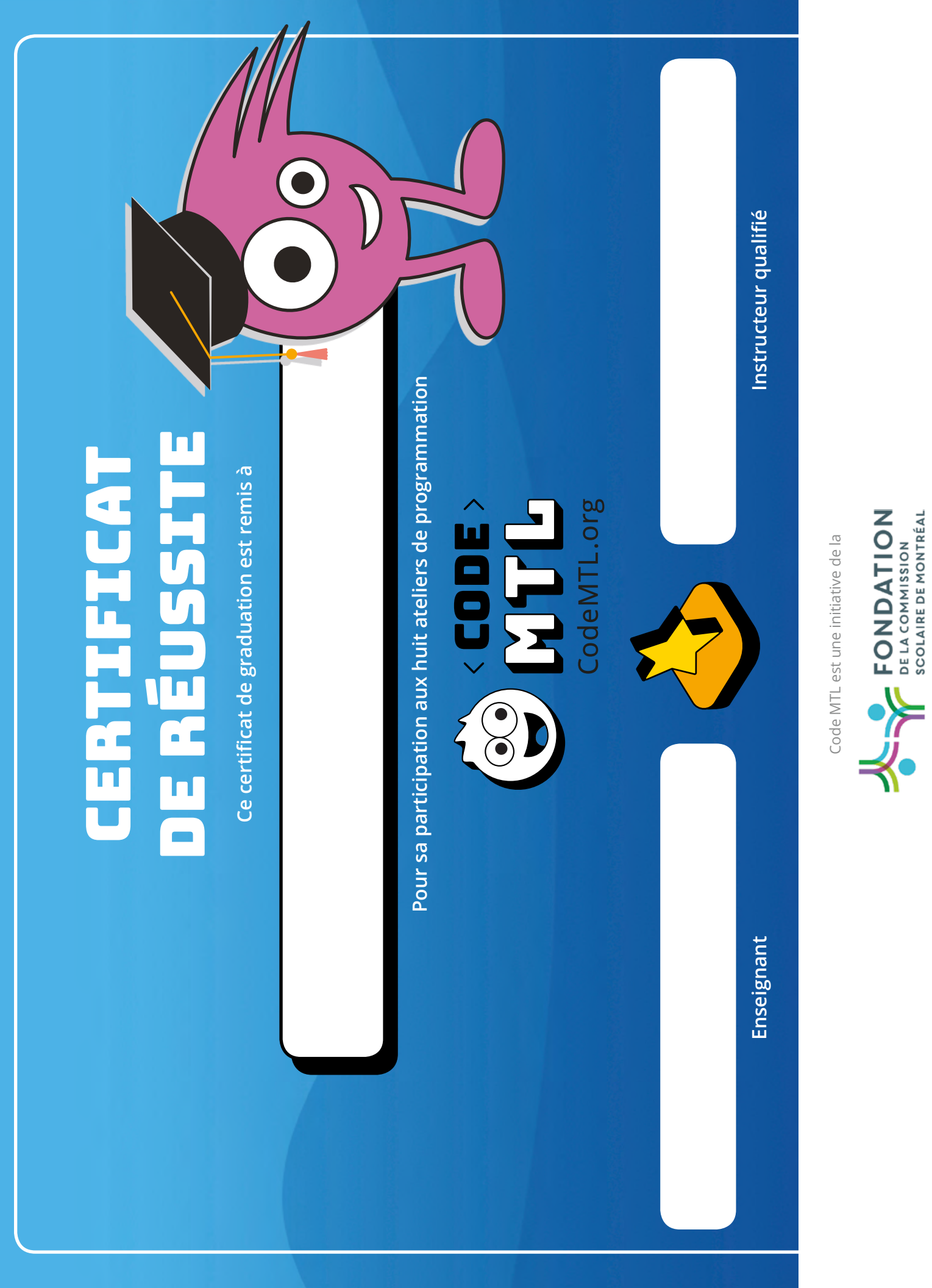

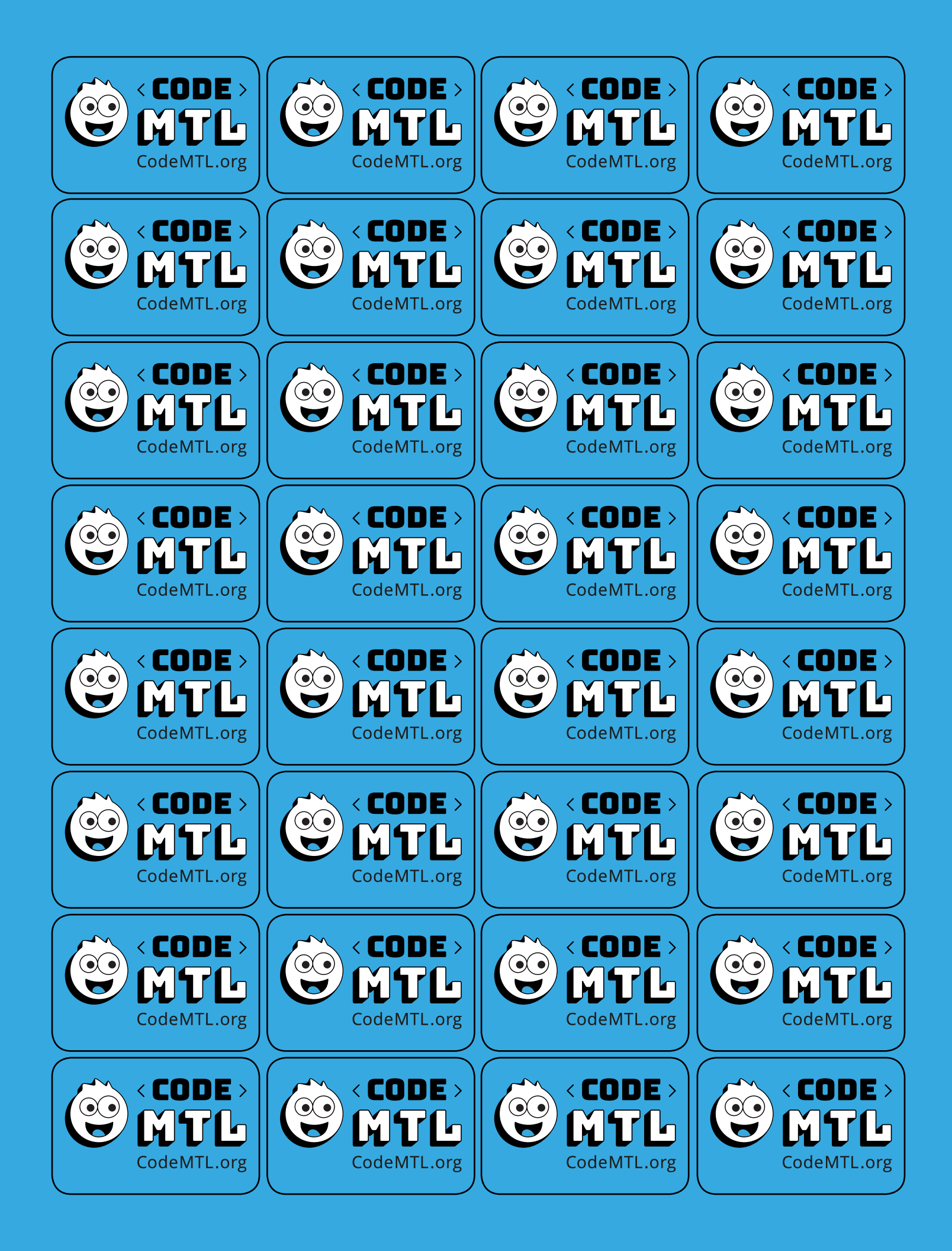

# MERCI À NOS PARTENAIRES

**VISIONNAIRE PRÉSENTATEUR** 

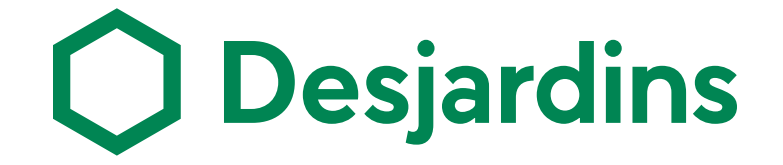

**VISIONNAIRES PRINCIPAUX** 

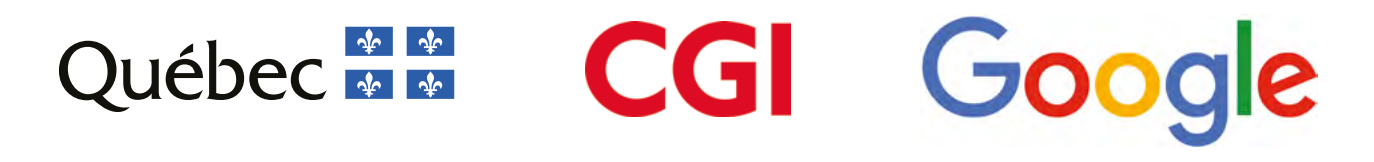

**VISIONNAIRES MAJEURS** 

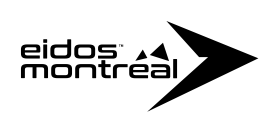

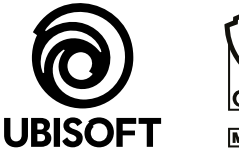

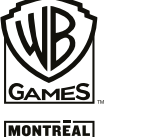

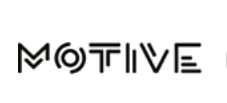

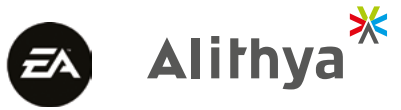

## **EN COLLABORATION AVEC**

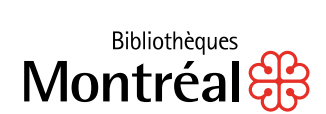

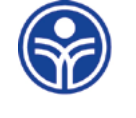

Commission scolaire de Montréal

Service local COMMISSION SCOLAIRE DE MONTRÉAL

## PARTENAIRES FOURNISSEURS

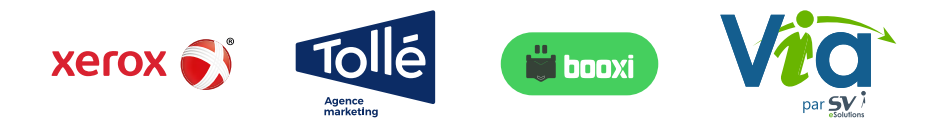

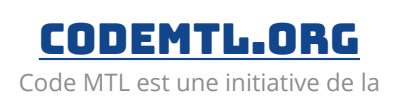

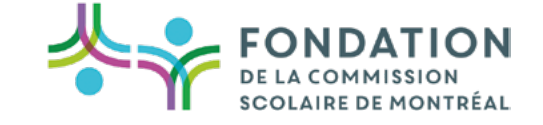